# Alur Penyetaraan SKS Program Kampus Merdeka

Pedoman Teknis

Perubahan Keempat Agustus 2022

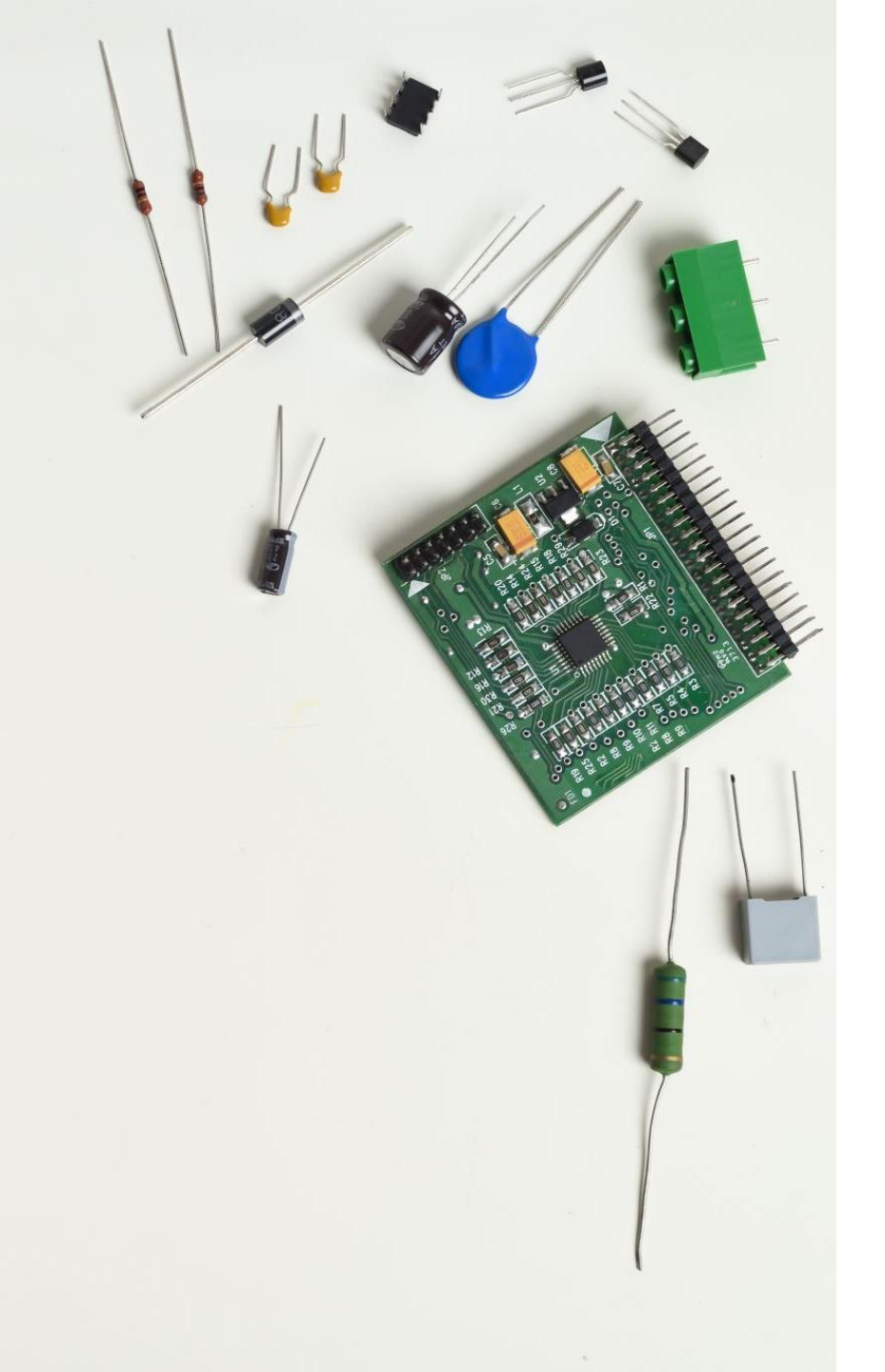

# Isi Perubahan

- Penambahan fitur seting template penyetaraan mata kuliah sehingga Kaprodi tidak perlu seting per mahasiswa
- Perbaikan diagram alir proses MBKM Eksternal dan MBKM Internal
- Penambahan penjelasan menu "Bypass Persetujuan DPA"

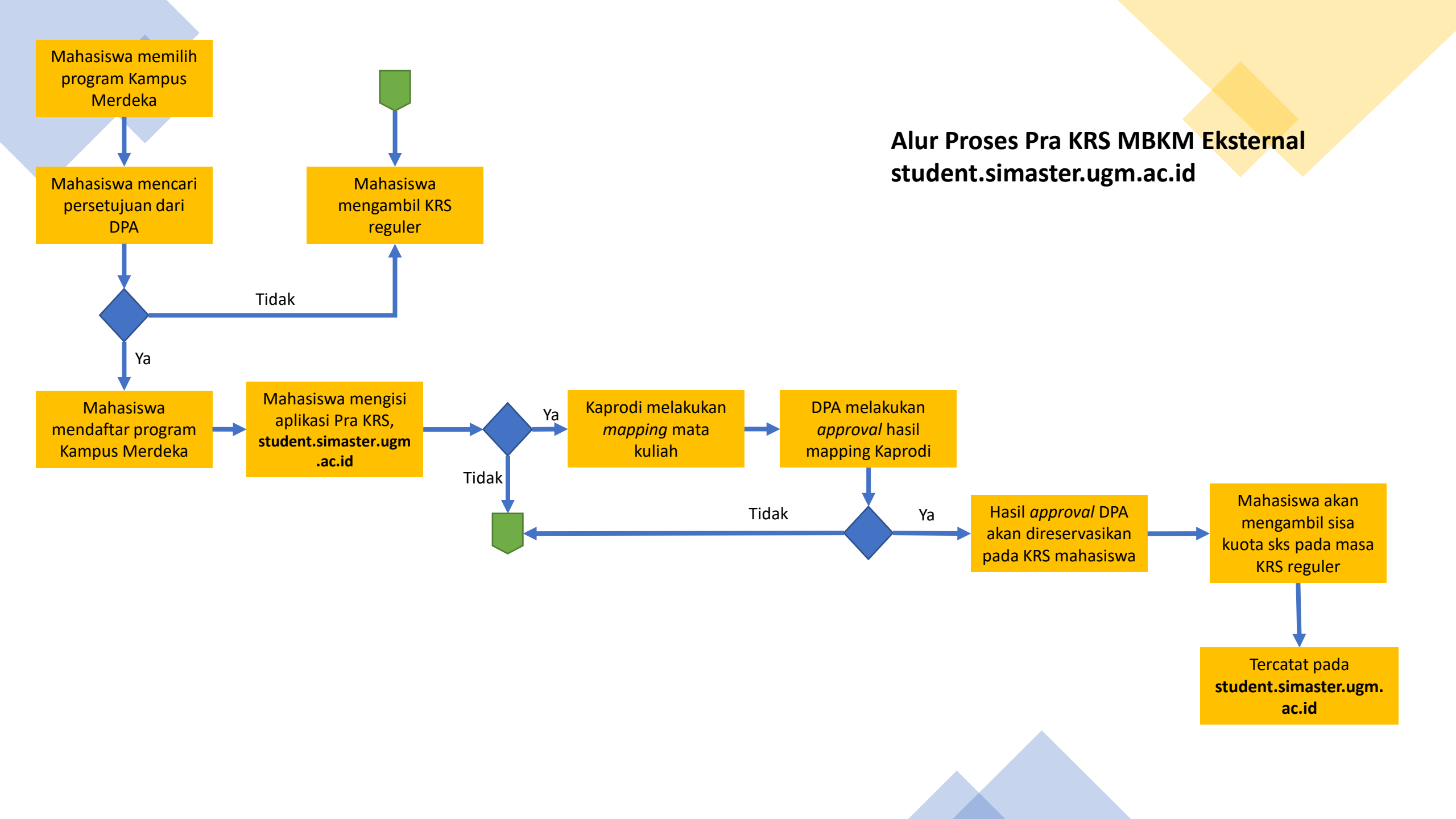

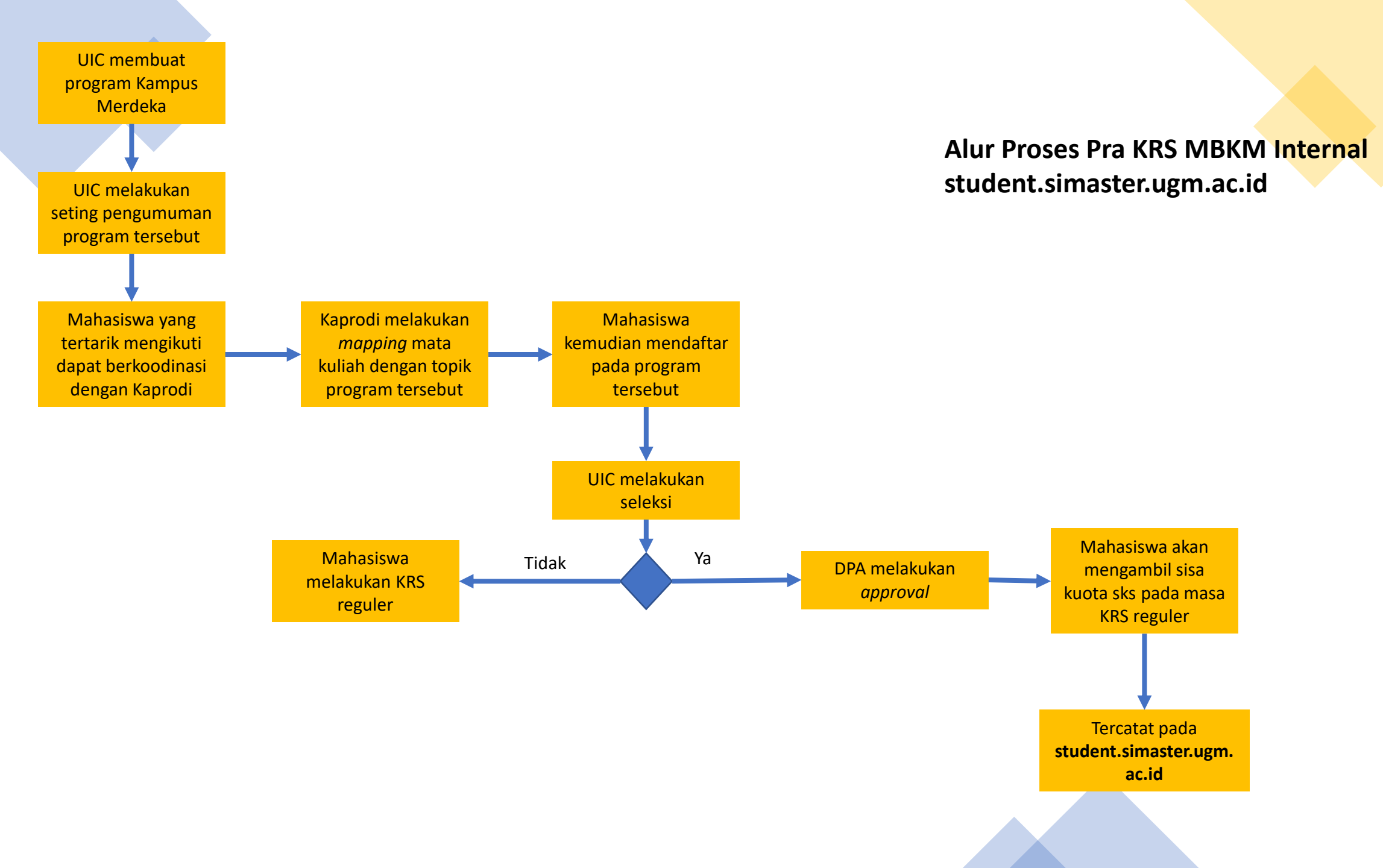

# Pertanyaan Umum Pra KRS

- 1. Bagaimana jika mata kuliah yang akan disetarakan tidak ada pada menu penyetaraan mata kuliah?
  - Kaprodi menginformasikan kepada admin prodi untuk menambahkan mata kuliah yang dimaksud pada kurikulum yang dipergunakan oleh prodi.
- 2. Kenapa DPA/Kapodi tidak bisa menyetujui hasil penyetaraan mata kuliah?
  - Mata kuliah yang disetarakan belum memiliki kelas khusus MBKM, segera hubungi admin prodi untuk melakukan seting kelas.
  - Jumlah sks yang diambil mahasiswa bersangkutan sudah lebih dari jatah/lebih dari 24 sks.

Alur Pengajuan Mahasiswa Mengikuti MBKM Eksternal

#### > Hasil Studi

- > Diskusi DPA
- > Bimbingan KRS

#### Langk

Mahas dan ke "Pra K

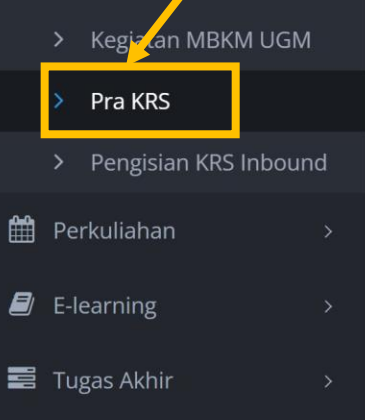

| Yudisium/Wisuda                                        | Angkatan                                                                                                    | . 2                | 20      |
|--------------------------------------------------------|----------------------------------------------------------------------------------------------------|--------------------|---------|
| Data Mahasiswa                                         | Langkah 2. b Angkatan                                                                                                    | :                  | ι       |
| Perkuliahan-                                           |                                                                                                    | : /                | 41      |
| ah 1.<br>iswa login ke Simaster<br>mudian memilih menu | KRS MBKM Eksternal KRS MBKM Internal                                                                                                    |                    |         |
|                                                        | Tahapan pengajuan KRS MBKM Eksternal                                                                                                    |                    |         |
| Pra KRS                                                | <ol> <li>Mahasiswa mencari surat persetujuan dari Do</li> <li>Setelah mendapatkan persetujuan tersebut di<br/>masing program kegiatan.</li> </ol>                                                                                                    | sen Per<br>atas, m | m<br>Na |
| Pengisian KRS Inbound                                  | <ol> <li>Setelah dinyatakan diterima dan berhak meng<br/>akademik program kegiata dan berhak ang<br/>akademik program kegiata dan berhak ang berhak ang berh</li></ol> | ikuti pr           | °C      |
| rkuliahan >                                            | 4. Mahasiswa peserta dihara Pilih "Tambah Per                                                                                                    | ngajuar            | n       |
|                                                        |                                                                                                    |                    |         |

Tambah Pengajuan

Pra KRS (Kartu Rencana Studi)

|                     | Nama          | : NAMA IJAZAH MAHASISWA 395999 | INFO               | INFO               |                  |  |  |  |  |
|---------------------|---------------|--------------------------------|--------------------|--------------------|------------------|--|--|--|--|
|                     | NIM           | : 16/395999/PA/17340           |                    |                    |                  |  |  |  |  |
| 51                  | Program Studi | : S1 ILMU KOMPUTER             | <b>3.71</b>        | <b>21</b>          | 7<br>SEMESTED    |  |  |  |  |
|                     | Angkatan      | : 2016                         |                    | 5755               | SEWESTER         |  |  |  |  |
|                     | b Angkatan    | : IUP                          | <b>3.92</b><br>IPK | <b>146</b><br>sksk | <b>О</b><br>СUTI |  |  |  |  |
| "KRS MBKM Eksternal | atus          | : AKTIF                        |                    |                    |                  |  |  |  |  |

- nbimbing Akademik untuk mengikuti program kegiatan Merdeka Belajar-Kampus Merdeka.
- ahasiswa kemudian mendaftarkan diri pada platform Merdeka Belajar-Kampus Merdeka yang disediakan oleh masing-
- ogram kegiatan Merdeka Belajar-Kampus Merdeka, maka mahasiswa selanjutnya mengisi modul pencatatan administrasi

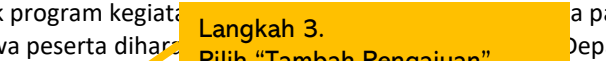

a pada aplikasi Simaster.

Departemen/Program Studi untuk proses penyetaraan sks nya.

# Pilih Periode Pengajuan ×

Langkah 4. Pilih periode pengajuan yang tersedia

| # | Periode     | Mulai                           | Selesai                            |
|---|-------------|---------------------------------|------------------------------------|
|   | Pengajuan 2 | Rabu, 25 Agustus 2021 09:19 WIB | Kamis, 23 September 2021 09:19 WIB |

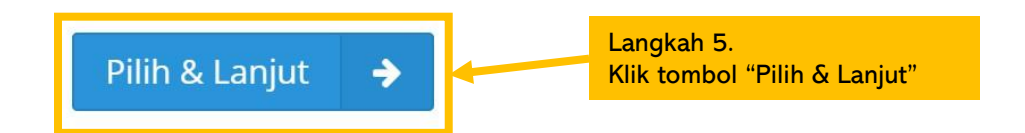

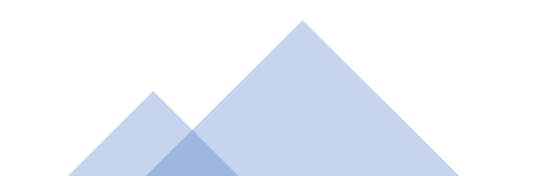

| Masa pengajuan periode Pen<br>Form isian dengan <b>tanda ast</b> | gaj Langkah 6. 19:00 WIB s.d Kamis, 23 September 2021 09:19:00 WIB.<br>Mahasiswa mengisi daftar isian<br>yang disyaratkan pada aplikasi                                          |
|------------------------------------------------------------------|----------------------------------------------------------------------------------------------------|
| Periode *                                                        | GASAL 2020                                                                                                    |
| Jenis Aktivitas *                                                | Pilih Jenis Aktivitas                                                                                                    |
| Penyelenggara *                                                  | Pilih Penyelenggara                                                                                                    |
|                                                                  | Isikan nama penyelenggara bentuk kegiatan pembelajaran                                                                                                    |
| Nama Program *                                                   | Pilih Program                                                                                                    |
| Aktivitas *                                                      |                                                                                                    |
|                                                                  | lsikan aktivitas topik bentuk kegiatan pembelajaran (nama <i>course-</i> nya)                                                                                                    |
| Detail Aktivitas *                                               |                                                                                                    |
|                                                                  | Isikan detail aktivitas topik bentuk kegiatan pembelajaran (menyebutkan hal-hal yang dipelajari)                                                                                 |
| Kelompok *                                                       | O Personal                                                                                                    |
|                                                                  | ○ Kelompok                                                                                                    |
| SKS / Durasi *                                                   | ● SKS                                                                                                    |
|                                                                  | 🔿 Jam                                                                                                    |
| Nilai *                                                          | SKS                                                                                                    |
| Lampiran *                                                       | Choose file                                                                                                    |
|                                                                  | sikan rencana pembelajaran bentuk kegiatan pembelajaran (misalnya: rencana KRS pada PT mitra, atau rencana kegiatan magang kerja).<br>Format file *.pdf dan ukuran maksimal 1 MB |
| ljin Dosen Pembimbing *                                          | Choose file                                                                                                    |
|                                                                  | Format file *.pdf dan ukuran maksimal 1 MB                                                                                                    |
|                                                                  | Langkah 7.                                                                                                    |
| Simpan 🖺                                                         | Klik tombol "Simpan" jika telah                                                                                                    |
|                                                                  | selesal mengisi                                                                                                    |
|                                                                  |                                                                                                    |

|       |             |                                                                                                    |             | iniormation security (exchange)                                                       |              |
|-------|-------------|----------------------------------------------------------------------------------------------------|-------------|---------------------------------------------------------------------------------------|--------------|
| Dikti | i (Permata) | Jenis Aktivitas<br>Penelitian/Riset<br>Aktivitas<br>Cloud Computing Bondan<br>Detail<br>belajar Cloud Computing Bondan        | 1000<br>Jam | KRS<br>Matakuliah SKS Status<br>EKM427 2 Belum<br>Pengantar Aplikasi Komputer 2 Belum |              |
| Dikti | i (Permata) | Jenis Aktivitas<br>Studi/Proyek Independen<br>Aktivitas<br>Cloud Computing Bondan 2<br>Detail<br>Cloud Computing Bondan 2     | 1000<br>Jam | status pengajuan dengan klik<br>tombol berikut.                                       |              |
| Dikti | i (Bangkit) | Jenis Aktivitas<br>Asistensi Mengajar di Satuan Pendidikan<br>Aktivitas<br>Testing2<br>Detail<br>asssss                       | 20 Jam      | Langkah 8.<br>Klik tombol "kunci data" agar<br>segera bisa diproses oleh<br>Kaprodi   |              |
| Dikti | i (Bangkit) | Jenis Aktivitas<br>Studi/Proyek Independen<br>Aktivitas<br>Cloud Computing Bondan tes<br>Detail<br>Cloud Computing Bondan tes | 500<br>Jam  |                                                                                       | 2 <b>4</b> 8 |

Alur Persetujuan Kaprodi MBKM Eksternal

## Pemetaan Mata Kuliah per Kegiatan

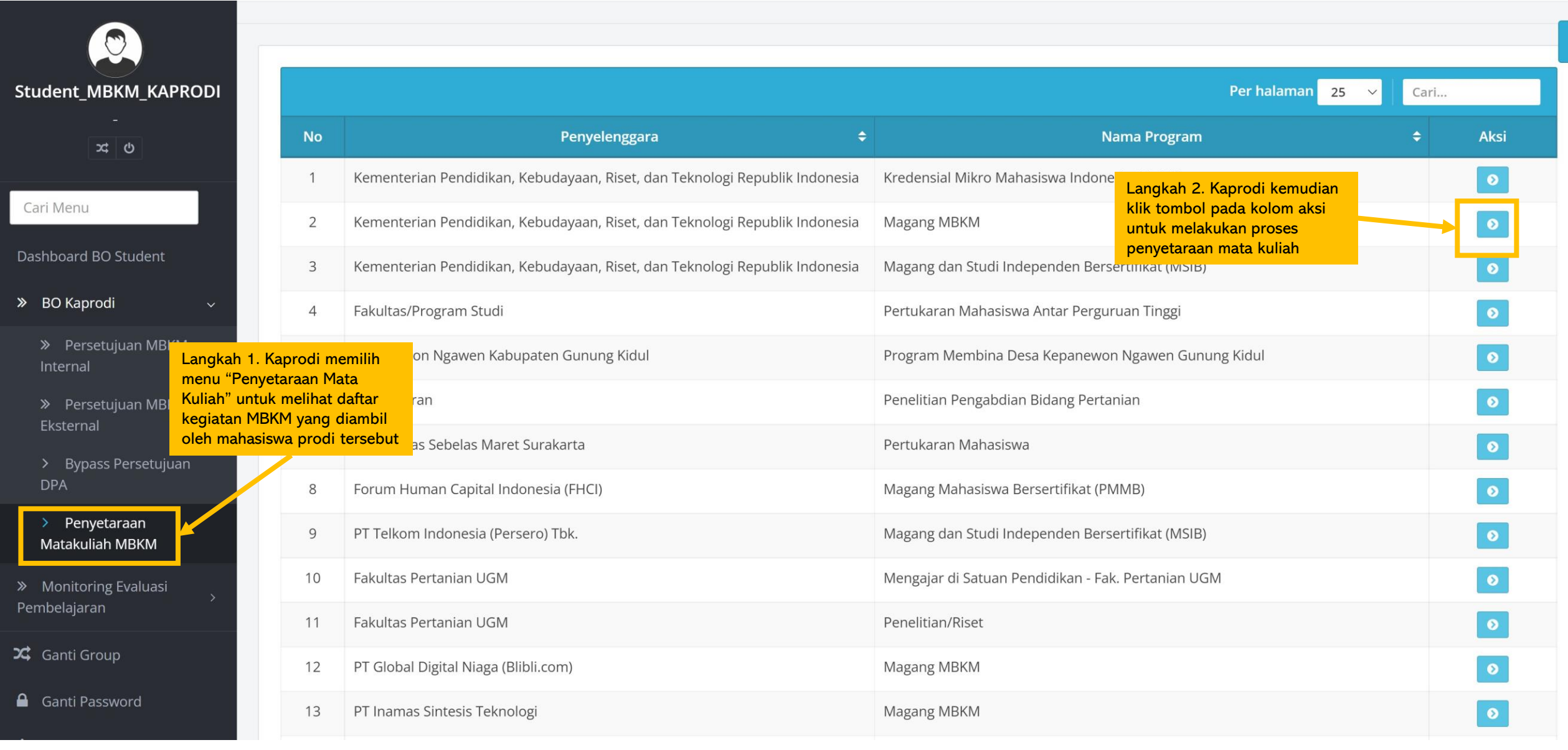

 $\mathbf{Q}_{0}^{0}$ 

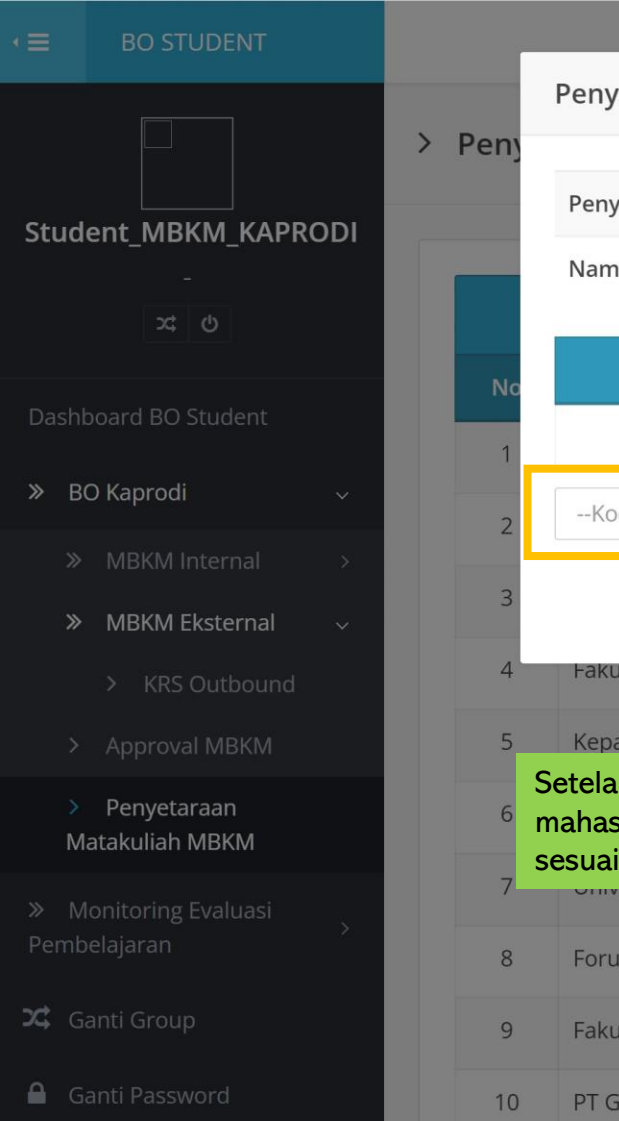

U Logout

|                              |                                                          |                                             | Bondan W                                                                      | ijanarko (Student_MBKM_KAPI |
|------------------------------|----------------------------------------------------------|---------------------------------------------|-------------------------------------------------------------------------------|-----------------------------|
| Penyetaraan MBKM             |                                                          |                                             | ×                                                                             |                             |
| Penyelenggara                | Kementerian Pendidikan, Kebudaya                         | an, Riset, dan Teknologi Republik Indonesia | Langkah 3. Kaprodi memilih                                                    |                             |
| Nama Program                 | Kredensial Mikro Mahasiswa Indone                        | esia (KMMI)                                 | mata kuliah yang dapat<br>disetarakan dengan program<br>MBKM. Setelah selesai | Cari                        |
| Kurikulum                    | Kode MK                                                  | Mata Kuliat.                                | melakukan pemetaan maka<br>kemudian klik "setujui KRS"                        | ¢ Aksi                      |
|                              |                                                          | Total KRS                                   | 0                                                                             | 0                           |
| Kode MK/Nama Mata Ku         | liah                                                     |                                             | -                                                                             |                             |
|                              |                                                          |                                             | Setuiu KRS                                                                    |                             |
| Fakultas/Program Studi       |                                                          | Pertukaran Mahasiswa Antar Pergu            |                                                                               |                             |
| i akarasi i ogi am stadi     |                                                          |                                             |                                                                               |                             |
| Setelah klik tombol "se      | paten Gunung Kidul<br>Itujui KRS' maka hasil penyetaraan | n mata kuliah akan menjadi <i>template</i>  | n Ngawen Gunung Kidul<br>dan ketika ada                                       | 0                           |
| mahasiswa yang meng          | ambil kegiatan MBKM tersebut, m                          | aka penyetaraan mata kuliah akan o          | tomatis terisi                                                                | Ø                           |
| sesual dengan <i>templat</i> | C.<br>Surukurtu                                          | т стралаган түйнөэгэүүй                     |                                                                               | 0                           |
| Forum Human Capital Inde     | onesia (FHCI)                                            | Magang Mahasiswa Bersertifikat (P           | MMB)                                                                          | Ø                           |
| Fakultas Pertanian UGM       |                                                          | Mengajar di Satuan Pendidikan - Fa          | k. Pertanian UGM                                                              | Ø                           |
| PT Global Digital Niaga (Bli | bli.com)                                                 | Magang MBKM                                 |                                                                               | 0                           |
|                              | ari                                                      | Magang MDVM                                 |                                                                               |                             |

## Pemetaan Mata Kuliah per Mahasiswa

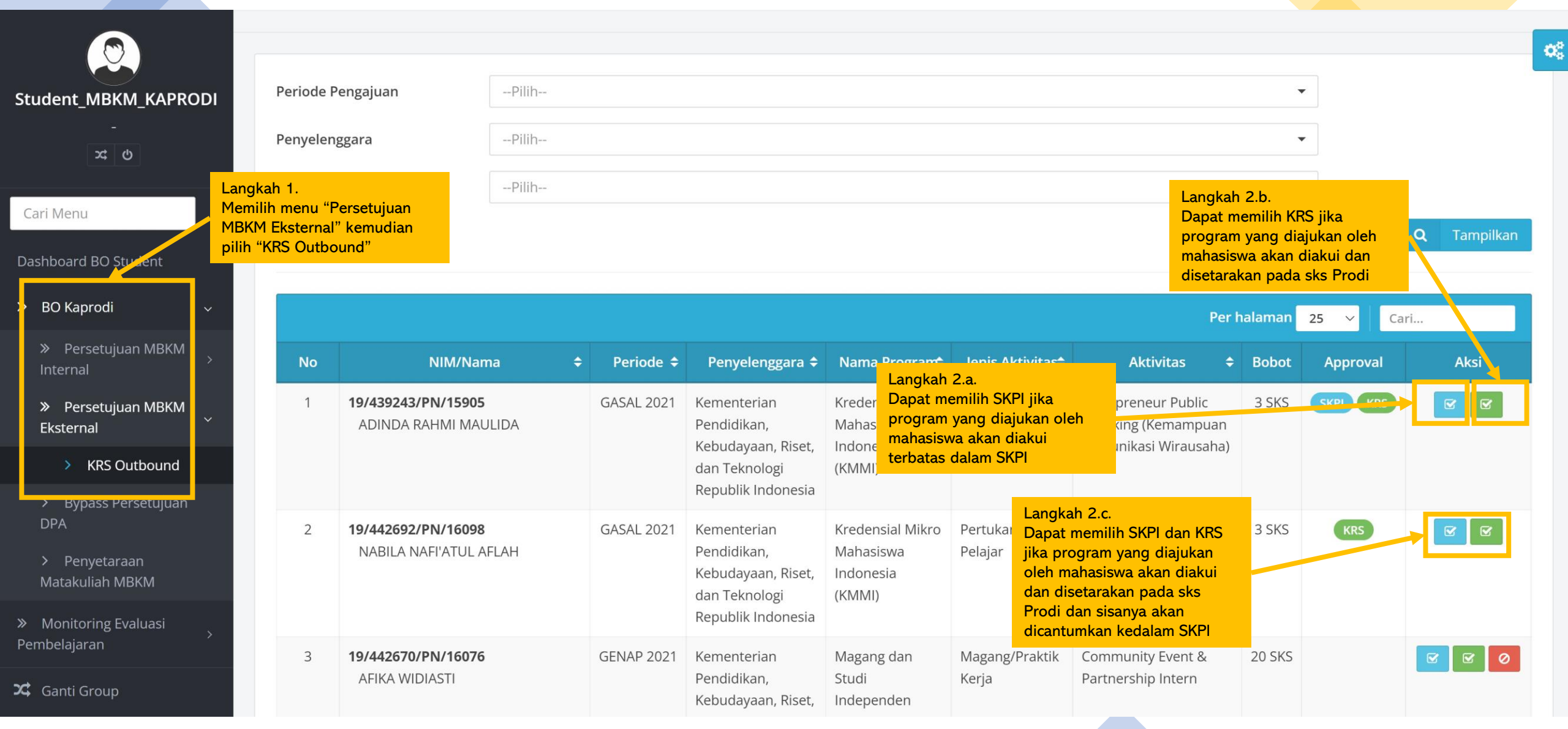

## Approval SKPI

| Periode Pengajuan        | Pengajuan 2                                                                                                    |
|--------------------------|----------------------------------------------------------------------------------------------------|
| NIM                      | 16/395999/PA/17340                                                                                             |
| Nama                     | VIDISKIU FORTINO K                                                                                             |
| Fakultas - Program Studi | MIPA - S1 ILMU KOMPUTER                                                                                        |
| Periode                  | 20201(GASAL 2020)                                                                                              |
| Penyelenggara            | Dikti                                                                                                    |
| Nama Program             | Permata                                                                                                    |
| Jenis Aktivitas          | Studi/Proyek Independen                                                                                        |
| Aktivitas                | Cloud Computing Bondan 2                                                                                       |
| Aktivitas Detail         | Cloud Computing Bondan 2                                                                                       |
| Kelompok                 | Personal                                                                                                    |
| Bobot                    | 1000 Jam                                                                                                    |
| Lampiran                 | -                                                                                                    |
| ljin Dosen Pembimbing    | -                                                                                                    |
| E Setuju SKPI            | ngkah 2.a.1<br>ta memilih SKPI, maka akan<br>mpil tampilan berikut, dan<br>mudian klik tombol "Setujui<br>(PI" |

×

## Approval KRS

|                               | Periode Pengajuan            | Pengajuan 2              |         |             |                                                                         |                       |
|-------------------------------|------------------------------|--------------------------|---------|-------------|-------------------------------------------------------------------------|-----------------------|
|                               | NIM                          | 16/395999/PA/17340       |         |             |                                                                         |                       |
|                               | Nama                         | VIDISKIU FORTINO K       |         |             |                                                                         |                       |
|                               | Fakultas - Program Studi     | MIPA - S1 ILMU KOMPUTER  |         |             |                                                                         |                       |
|                               | Periode                      | 20201(GASAL 2020)        |         |             |                                                                         |                       |
|                               | Penyelenggara                | Dikti                    |         |             |                                                                         |                       |
|                               | Nama Program                 | Permata                  |         |             |                                                                         |                       |
|                               | Jenis Aktivitas              | Studi/Proyek Independen  |         |             |                                                                         |                       |
|                               | Aktivitas                    | Cloud Computing Bondan 2 |         |             |                                                                         |                       |
|                               | Aktivitas Detail             | Cloud Computing Bondan 2 |         |             | Langkah 2.b.1                                                           |                       |
|                               | Kelompok                     | Personal                 |         |             | Hasil penyetaraan mata kuliah yang si diseting pada menu Penyetaraan Ma | telah<br>Ita Kuliah   |
|                               | Bobot                        | 1000 Jam                 |         |             | MBKM, akan muncul pada daftar dib                                       | awah ini.             |
|                               | Lampiran                     | -                        |         |             | Kaprodi dapat melakukan edit mena<br>mengurangi mata kuliah disesuaikan | mbah dan<br>kebutuhan |
|                               | ljin Dosen Pembimbing        | -                        |         |             | per mahasiswa.                                                          | Rebutanan             |
| Langkah 2<br>Kemudian<br>KRS" | .b.2<br>klik tombol "Setujui | Kurikulum                | Kode MK | Mata Kuliah | SKS                                                                     |                       |
|                               |                              | Kode MK/Nama Mata Kuliah |         |             | •                                                                       |                       |
|                               |                              |                          |         |             |                                                                         |                       |
|                               | 🖺 Setuju KRS                 |                          |         |             |                                                                         |                       |
|                               |                              |                          |         |             |                                                                         |                       |

×

# Alur Persetujuan DPA MBKM Eksternal

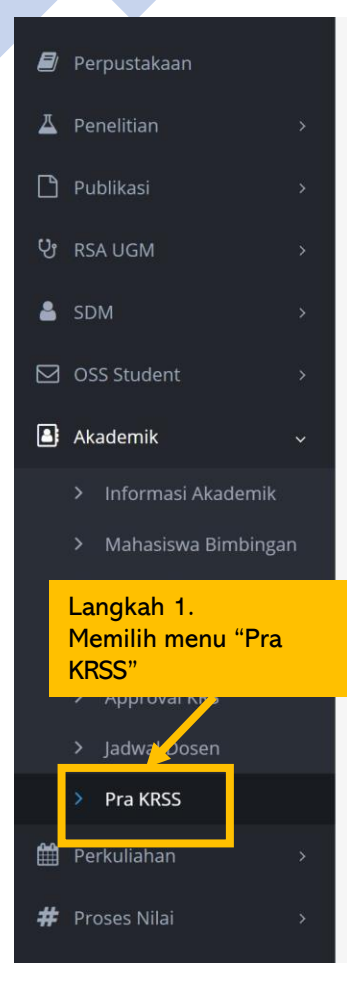

| No |                                      |                                              |                               | Aktivitas    |                                          |                                       |                              |               | Dokur      |
|----|--------------------------------------|----------------------------------------------|-------------------------------|--------------|------------------------------------------|---------------------------------------|------------------------------|---------------|------------|
| 1  | <b>Penyele</b><br>Dikti (Per         | <b>nggara (Program)</b><br>mata)             |                               |              |                                          |                                       |                              |               | Lampi      |
|    | Aktivita:<br>Cloud co                | <b>s</b><br>mputing                          |                               |              |                                          |                                       |                              |               | ljin Pembi |
|    | <b>Detail</b><br>Tes Detai           | il Aktivitas Tes 2 Tes                       | 3                             |              |                                          |                                       |                              |               |            |
|    | <b>Nilai</b><br>800 Men              |                                              |                               |              |                                          |                                       |                              |               |            |
|    | <b>Periode</b> 20201                 | Admin prodi<br>terlebih dahu<br>kelas khusus | harus<br>Ilu membuat<br>vang  |              | Langkah                                  | 2.                                    |                              |               |            |
|    | <b>Jenis</b><br>KRS                  | diperuntukka<br>Kampus Mere                  | n peserta<br>deka             |              | DPA me<br>persetuj<br>memilih            | lakukan<br>uan den<br><i>radio bl</i> | proses<br>gan<br>utton       |               |            |
|    |                                      |                                              | Kelas •                       |              | berikut.                                 |                                       |                              | r.            |            |
|    | 1                                    | Matakuliah                                   | (Jik) setuju, wajib<br>diisi) | Status       | Setuju                                   | T dak<br>vetuju                       | (Jika tidak se<br>wajib diis | ituju,<br>ii) |            |
|    | <b>33077</b> (<br>Program<br>Technic | Computer<br>nming<br>Jues (Exchange)         |                               | Belum Approv | re 💿                                     | •                                     |                              | 1             |            |
|    | <b>34083</b> I<br>Security<br>SKS: 2 | nformation<br>/ (Exchange)                   |                               | Belum Approv | re i i i i i i i i i i i i i i i i i i i | 0                                     |                              |               |            |

**Q Preview Dokumen** Support panel subtitle Untuk melihat dokumen yang diajukan, silahkan **klik daftar dokumen** pada tabel disamping.

Langkah 3. Jika telah selesai melakukan proses persetujuan, DPA dapat klik tombol "Simpan"

nen

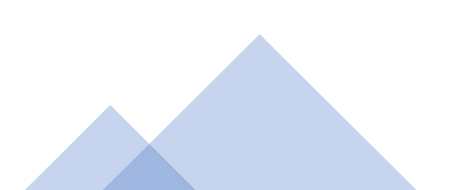

# Alur UIC MBKM Internal

## UIC membuat program dan kegiatan MBKM

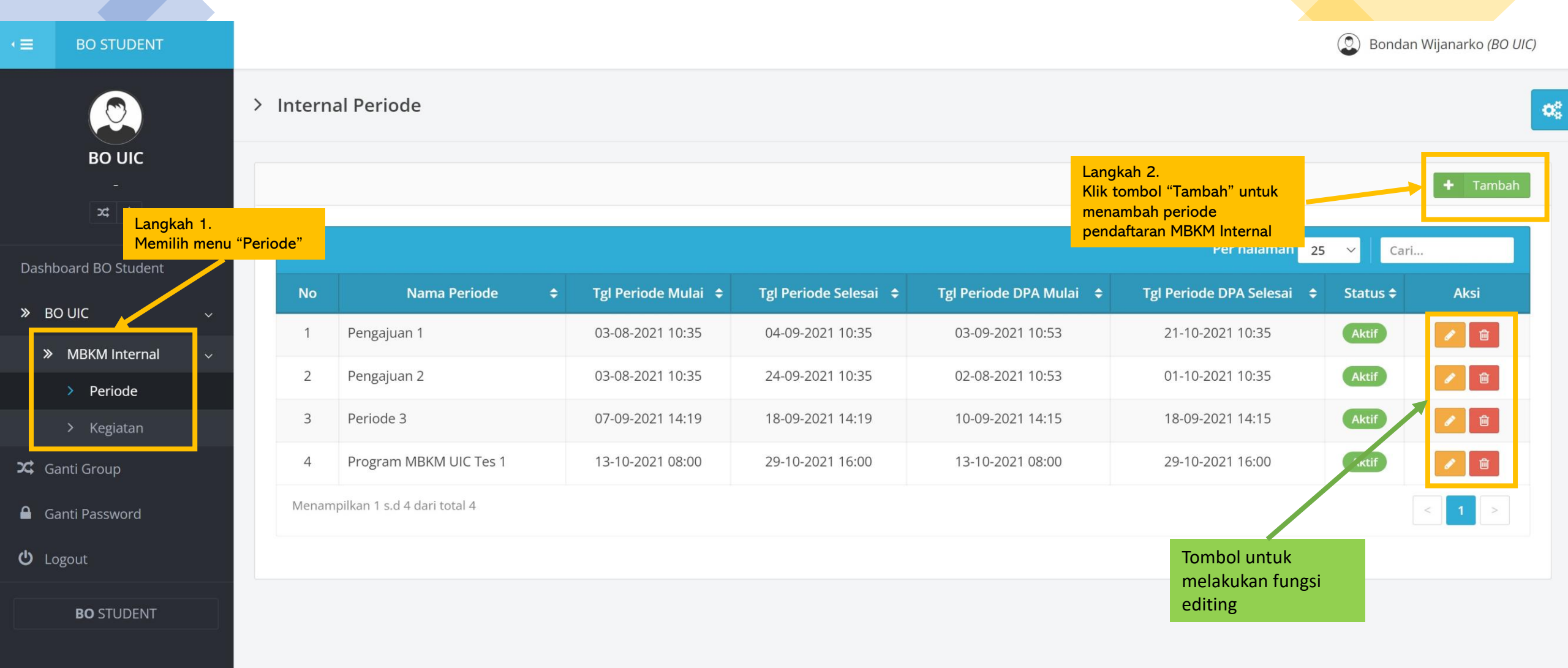

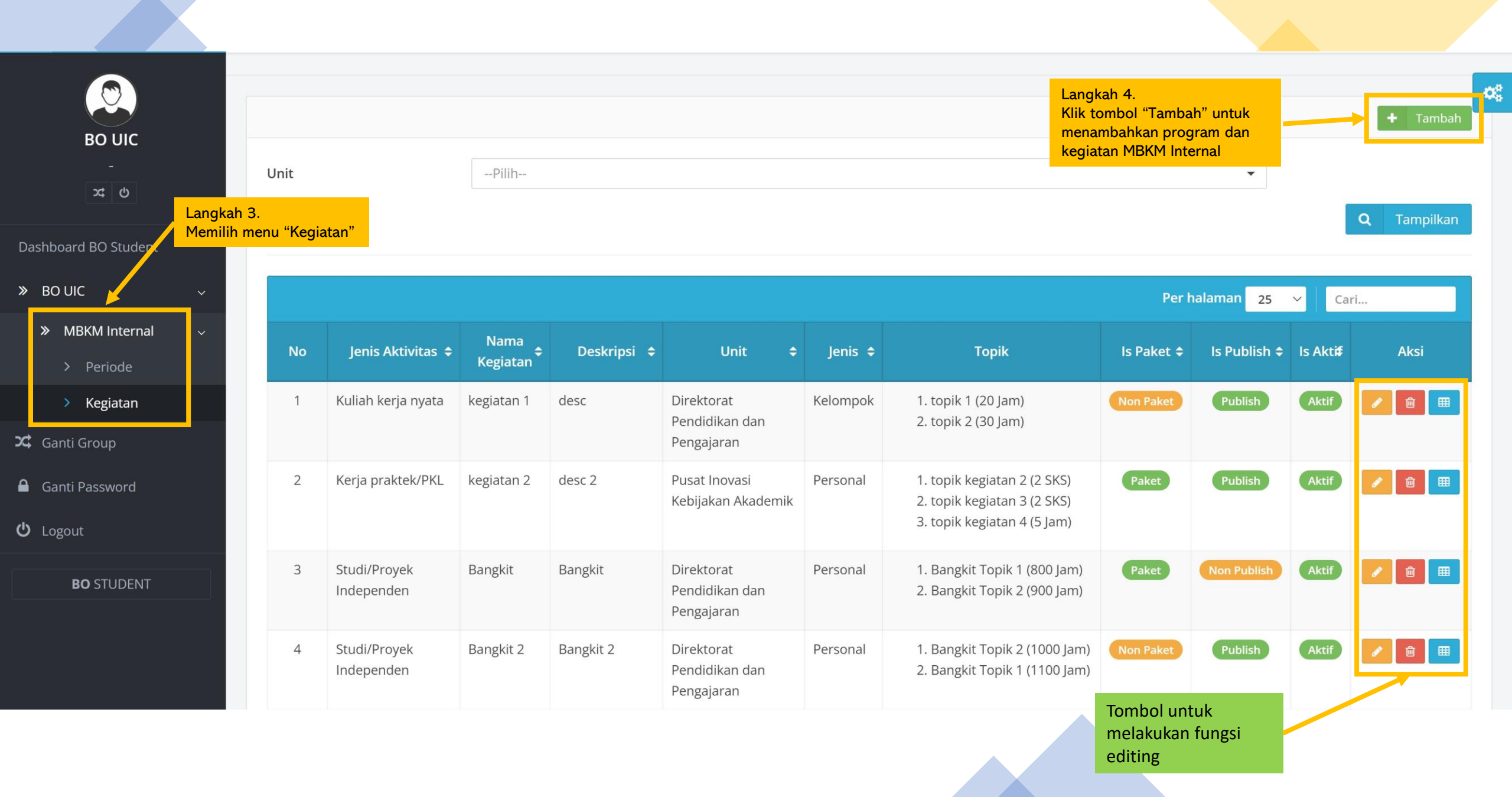

|                     |                   |                                           |                                                                                     |      | Bondan Wijanarko          | (Student_MBKM_UIC) |
|---------------------|-------------------|-------------------------------------------|-------------------------------------------------------------------------------------|------|---------------------------|--------------------|
| > Kegiatan          | Tambah Kegiatan   |                                           |                                                                                     | ×    |                           |                    |
| 0                   | Jenis Aktivitas * | Pilih                                     |                                                                                     | •    |                           | L                  |
|                     | Nama Kegiatan*    | Nama Kegiatan                             |                                                                                     |      |                           | + Tambah           |
| Unit                | Deskripsi         | Deskripsi                                 |                                                                                     |      | <b>~</b>                  |                    |
|                     | Unit              | Pilih                                     |                                                                                     | •    |                           | <b>Q</b> Tampilkan |
|                     | Nama Mitra        | Pilih                                     |                                                                                     | •    |                           |                    |
|                     | File Kegiatan     | Choose file                               | Bro                                                                                 | owse | Per halaman 🛛 25 🗸 🗸 Cari |                    |
| No Je               | r                 | Format file *.pdf dan ukuran maksimal 2 M | 1B                                                                                  |      | Is Publish 🗢 Is Aktif 🗢   | Aksi               |
| Data tidak ditemuka | ls Kelompok<br>a  | Personal     Kelompok                     |                                                                                     | - 1  |                           |                    |
| Menampilkan 0 s.d ( | ls Paket          | Tidak                                     | Langkah 5.<br>Mengisi isian pada menu tambah<br>kagiatan MBKM latarnal dan kamudian |      |                           |                    |
|                     | Is Publish        | Tidak                                     | klik tombol "Simpan"                                                                |      |                           |                    |
|                     | ls aktif          | Tidak                                     |                                                                                     | _    |                           |                    |
|                     |                   |                                           | P) Sim                                                                              | nan  |                           |                    |
|                     |                   |                                           |                                                                                     | pan  |                           |                    |

## UIC menstatuskan lolos/tidak lolos pelamar MBKM internal

| > Kegiatan |                  |                                                                                                    |                                                                                                    |                          |       |          |                                                                     |                                                                               |                      |                                         |             | l                           |
|------------|------------------|----------------------------------------------------------------------------------------------------|----------------------------------------------------------------------------------------------------|--------------------------|-------|----------|---------------------------------------------------------------------|-------------------------------------------------------------------------------|----------------------|-----------------------------------------|-------------|-----------------------------|
|            |                  |                                                                                                    |                                                                                                    |                          |       |          |                                                                     |                                                                               |                      |                                         |             | + Tambah                    |
| Unit       |                  | Dire                                                                                                    | ektorat Penelitian                                                                                                    |                          |       |          |                                                                     |                                                                               |                      | × •                                     |             |                             |
| No         | lenis Aktivita\$ | Nama Kegiatan ≎                                                                                         | Deskripsi 🗢                                                                                                    | Unit ≑                   | Mitra | lenis 🕈  | Торік                                                               | Langkah 1.<br>UIC setelah selesai<br>seleksi terhadap ca<br>klik tombol aksi. | melakuka<br>Ion pese | an proses<br>rta, dapat<br>Is Publish ≎ | ls Aktif ≑  | Q Tampilkan<br>Cari<br>Aksi |
| 1          | Penelitian/Riset | Effect of Amiboost<br>A1 and Zinc on<br>Growth and Yield<br>of Soybean under<br>Drought Condition       | Bagian dari kerja<br>sama penelitian riset<br>dengan PT Cheil<br>Jedang Indonesia yang<br>termasuk dalam WBS<br>1 (Study of The Effect<br>of Amiboost on Leafy<br>Vegetable) | Direktorat<br>Penelitian |       | Personal | 1. Kompetensi mahasiswa dan mata kuliah yang direkomendasikan meruj | juk pada file KAK (20 SKS)                                                    | Paket                | Non Publish                             | Tidak Aktif |                             |
| 2          | Penelitian/Riset | Evaluate The Effect<br>of Amiboost on<br>Leafy Vegetable<br>Growth under<br>Multiple Cropping<br>System | Bagian dari kerja<br>sama penelitian riset<br>dengan PT Cheil<br>Jedang Indonesia yang<br>termasuk dalam WBS<br>1 (Study of The Effect<br>of Amiboost on Leafy<br>Vegetable) | Direktorat<br>Penelitian |       | Personal | 1. Kompetensi mahasiswa dan mata kuliah yang direkomendasikan meruj | juk pada file KAK (20 SKS)                                                    | Paket                | Non Publish                             | Tidak Aktif |                             |
| 3          | Penelitian/Riset | Effect of Amiboost<br>on Growth and<br>Development of<br>Lsome Leafy<br>Vegetables                      | Bagian dari kerja<br>sama penelitian riset<br>dengan PT Cheil<br>Jedang Indonesia yang<br>termasuk dalam WBS<br>1 (Study of The Effect                                       | Direktorat<br>Penelitian |       | Personal | 1. Kompetensi mahasiswa dan mata kuliah yang direkomendasikan meruj | juk pada file KAK (20 SKS)                                                    | Paket                | Non Publish                             | Tidak Aktif |                             |

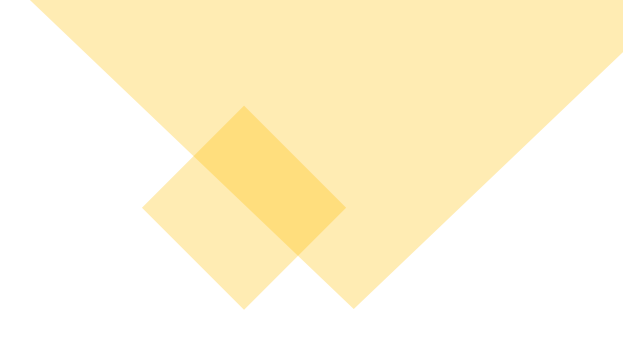

| List Mahas     | iswa                   |        |                   |        |                                                                                   |                           |       |                 |        |             |             | l                                |
|----------------|------------------------|--------|-------------------|--------|-----------------------------------------------------------------------------------|---------------------------|-------|-----------------|--------|-------------|-------------|----------------------------------|
| 🗲 Kembali k    | ke laman sebelum       | nya    |                   |        |                                                                                   |                           |       |                 |        |             |             |                                  |
|                |                        |        |                   |        |                                                                                   |                           |       |                 |        |             |             | + Tambah                         |
| Jenis Aktivita | S                      |        | : Penelitian/Rise | 1      |                                                                                   |                           |       |                 |        |             |             |                                  |
| Nama Kegiat    | an                     |        | : Effect of Amibo | ost or | Growth and Development of Lsome Leafy Vegetables                                  |                           |       |                 |        |             |             |                                  |
| Deskripsi      |                        |        | : Bagian dari ker | a san  | a penelitian riset dengan PT Cheil Jedang Indonesia yang termasuk dalam WBS 1 (St | tudy of The Effect of Ami | iboos | t on Leafy Vege | table) |             |             |                                  |
| Unit           |                        |        | : Direktorat Pen  | litian |                                                                                   |                           |       |                 |        |             |             |                                  |
| Jenis          |                        |        | : Personal        |        |                                                                                   |                           |       | Langka          | ah 2   |             |             |                                  |
| File Kegiatan  |                        |        |                   |        |                                                                                   |                           |       | UIC ke          | mudia  | n dapat men | nilih pada  |                                  |
|                |                        |        |                   |        |                                                                                   |                           |       | hasil so        | eleksi | program MB  | KM internal | halaman 25 🗸 Cari                |
| No             | NIU                    |        | Nama              |        | Prodi                                                                             |                           |       | Angkatan        |        | Periode     | IPK         | ♦ Status Kelolosan ♦             |
| 1              | 444184                 | ELSA / | AMALIA            |        | i TEKNOLOGI PANGAN DAN HASIL PERTANIAN                                            |                           | 201   | 19              |        | 20212       | 3.93        | Ditolak 🗸                        |
| Menampilka     | n 1 s.d 1 dari total ' | i.     |                   |        |                                                                                   |                           |       |                 |        |             |             | Menunggu<br>Lolos 1 ><br>Ditolak |

# Alur Kaprodi MBKM Internal

|                                                                                                    | > Kegiata                                                                   | an                                                                                                    |                                                                    |                                                                                   |                                                                                        |                                                                                     |             |              |             |        |
|----------------------------------------------------------------------------------------------------|-----------------------------------------------------------------------------|----------------------------------------------------------------------------------------------------|--------------------------------------------------------------------|-----------------------------------------------------------------------------------|----------------------------------------------------------------------------------------|-------------------------------------------------------------------------------------|-------------|--------------|-------------|--------|
| Student_MBKM_KAPRODI<br>-<br>Kaprodi dapat menggur<br>filter untuk melihat MB<br>ditawarkan masing-mas<br>klik tombol "Tampilkan" | Unit<br>nakan bantua<br>KM Internal<br>sing UIC. Ken<br>"                   | an<br>yang<br>nudian                                                                                        |                                                                    | Direkto                                                                           | rat Penelitian                                                                         |                                                                                     |             | ×            | Q Tam       | pilkan |
| Dashboard BO Student                                                                                                    |                                                                             |                                                                                                    |                                                                    |                                                                                   |                                                                                        |                                                                                     | Per halama  | n 25 ~       | Cari        |        |
| <ul> <li>» BO Kaprodi</li></ul>                                                                                                   | eskripsi 🗢                                                                  | Unit 🗢                                                                                                    | Mitr <b>a</b>                                                      | Jenis 🗢                                                                           |                                                                                        | Торік                                                                               | ls<br>Paket | ls Publish 🗢 | ls Aktif 🗢  | Aksi   |
| Internal                                                                                                    | jian dari<br>ja sama<br>nelitian<br>et dengan<br>Cheil<br>ang<br>onesia     | Langkah 1.<br>Kaprodi mer<br>kemdian me<br>Kemudian Ka<br>kegiatan yar<br>mencermati<br>MBKM, kem<br>topik. | nilih me<br>milih su<br>aprodi n<br>ng ditaw<br>dan me<br>udian da | nu "MBKM<br>b menu "Ko<br>nencermati<br>arkan oleh<br>milih salah<br>apat klik to | l Internal" dan<br>egiatan".<br>i daftar<br>UIC. Setelah<br>satu kegiatan<br>mbol list | nsi mahasiswa dan mata kuliah yang direkomendasikan merujuk pada file KAK (20 SKS)  | Paket       | Non Publish  | Tidak Aleer |        |
| <ul> <li>Mapping Mata<br/>Kuliah Prodi</li> <li>KRS Internal</li> <li>Persetujuan MBKM<br/>Eksternal</li> </ul>                   | g<br>masuk<br>am WBS<br>tudy of<br>Effect of<br>iboost<br>Leafy<br>getable) |                                                                                                    |                                                                    |                                                                                   |                                                                                        |                                                                                     |             |              |             |        |
| DPA                                                                                                    | ;ian dari                                                                   | Direktorat                                                                                                  |                                                                    | Personal                                                                          | 1. Kompet                                                                              | ensi mahasiswa dan mata kuliah yang direkomendasikan merujuk pada file KAK (20 SKS) | Paket       | Non Publish  | Tidak Aktif |        |

| BO KAPRODI |   |   |  |
|------------|---|---|--|
|            |   |   |  |
|            | 였 | ወ |  |

### > Bahan Kajian

» Persetujuan MBKM Internal

Dashboard BO Student

» BO Kaprodi

- > Kegiatan
- > Mapping Kelompok
- > Mapping Mata

| _      | Langkah 2.<br>Kaprodi memilih menu "MBKM Internal" dan<br>kemdian memilih sub menu "Bahan Kajian".<br>Kemudian Kaprodi mencermati daftar tabel<br>yang ada, jika bahan kajian yang diinginkan<br>belum ada maka danat klik tombol |      |              |   |           | Per halama                    | an 25 🗸           | Cari | + Tambał            |
|--------|----------------------------------------------------------------------------------------------------|------|--------------|---|-----------|-------------------------------|-------------------|------|---------------------|
| No     | "Tambah".                                                                                                    | ¢    | Bahan Kajian | ¢ | Kapasitas | ¢                             | Jenis             | \$   | Aksi                |
| 1      | M Bahan Kajian nantinya akan dipetakan dengan topik pembelajaran dalam kegiatan                                                                                                    | topi | k 1          |   | 20        |                               | KRS               |      | <ul> <li></li></ul> |
| 2      | MBKM Internal yang ditawarkan.<br>M                                                                                                    | topi | k 2          |   | 30        |                               | KRS               |      | <ul> <li></li></ul> |
| 3      | MIPA - S1 ILMU KOMPUTER                                                                                                    | topi | k skpi 1     |   | 20        |                               | SKPI              |      | <ul> <li></li></ul> |
| 4      | MIPA - S1 ILMU KOMPUTER                                                                                                    | Kel. | Topik 1      |   | 10        |                               | KRS               |      | <ul> <li></li></ul> |
| 5      | BIOLOGI - S1 BIOLOGI                                                                                                    | Bah  | an Kajian    |   | 20        |                               | KRS               |      | <ul> <li></li></ul> |
| Лепатр | ilkan 1 s.d 5 dari total 5                                                                                                    |      |              |   |           |                               | < 1 >             |      |                     |
|        |                                                                                                    |      |              |   |           | Tombol uı<br>melaku <u>ka</u> | ntuk<br>In fungsi |      |                     |

editing

#### (D) Bondan Wijanarko (BO KAPRODI) Tambah Bahan Kajian × > Baha Bahan Kajian \* Bahan Kajian **BO KAPRODI** ○ KRS Is KRS \* ◯ SKPI laman 25 Cari... Kapasitas Kapasitas Kaprodi mengisi Bahan Kajian baru dan kemudian KRS Ketika sudah selesai, klik tombol "Simpan" » MBKM Internal Ø 🖻 MIPA - S1 ILMU KOMPUTER 30 2 topik 2 KRS / D SKPI MIPA - S1 ILMU KOMPUTER topik skpi 1 20 3 1 MIPA - S1 ILMU KOMPUTER Kel. Topik 1 10 KRS 4 KRS 5 **BIOLOGI - S1 BIOLOGI** Bahan Kajian 20

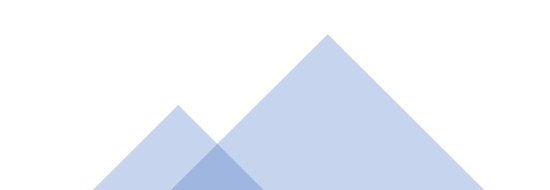

0 **BO KAPRODI** 

| > | во        | Kap         | orodi                |
|---|-----------|-------------|----------------------|
|   | »<br>Inte | Per<br>erna | rsetujuan MBKM<br>Il |
|   |           |             | Kegiatan             |
|   |           | >           | Bahan Kajian         |

> Mapping Kelompok

> Mapping Mata

🔀 Ganti Group

🔒 Ganti Password

ப் Logout

| kah 3.<br>odi me  | lakukan pemetaan antara Bahan                                                                                                    |    |                               | Per halaman 25 🗸 Cari                                   |  |
|-------------------|----------------------------------------------------------------------------------------------------|----|-------------------------------|---------------------------------------------------------|--|
| n deng<br>M Inte  | an topik pembelajaran kegiatan <sub>riatan</sub>                                                                                                    | \$ | Bahan Kajia                   | n - Topik Kegiatan                                      |  |
| (M Inte<br>npok T | ernal" sub menu "Mapping<br>Fopik"                                                                                                    |    | Langkah 4.<br>Kaprodi melak   | ukan pemetaan antara Bahan                              |  |
|                   | Deskripsi Kegiatan :desc<br>Unit :Direktorat Pendidikan dan Pengajaran                                                                                   |    | Kajian dengan<br>MBKM Interna | topik pembelajaran kegiatan<br>I dengan klik tombol "+" |  |
| 2                 | kegiatan 2<br><b>Jenis Aktivitas :</b> Kerja praktek/PKL<br><b>Deskripsi Kegiatan :</b> desc 2<br><b>Unit :</b> Pusat Inovasi Kebijakan Akademik         |    |                               |                                                         |  |
| 3                 | Bangkit<br><b>Jenis Aktivitas :</b> Studi/Proyek Independen<br><b>Deskripsi Kegiatan :</b> Bangkit<br><b>Unit :</b> Direktorat Pendidikan dan Pengajaran |    |                               |                                                         |  |
| 4                 | Bangkit 2<br>Jenis Aktivitas :Studi/Proyek Independen                                                                                                    |    | Bahan Kajian                  | Topik Kegiatan                                          |  |
|                   | <b>Deskripsi Kegiatan :</b> Bangkit 2<br><b>Unit :</b> Direktorat Pendidikan dan Pengajaran                                                              | C  | topik 1                       | 1. Bangkit Topik 2<br>2. Bangkit Topik 1                |  |
| 5                 | Magang Tes UIC 1<br><b>Jenis Aktivitas :</b> Magang/Praktik Kerja                                                                                        |    | Bahan Kajian                  | Topik Kegiatan                                          |  |
|                   | Deskripsi Kegiatan : Deskripsi Magang Tes UIC 1                                                                                                    |    | topik 2                       | 1 Tes Magang LIIC A                                     |  |

00

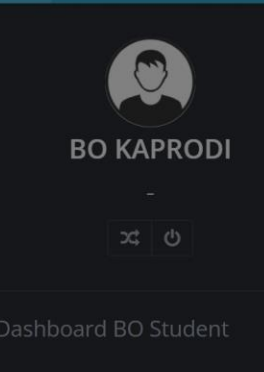

» BO Kaprodi

- » MBKM Internal
  - > Kegiatar
  - > Bahan Kajian

> Mapping Kelompok Topik

> Mapping Ma Kuliah Prodi

KRS Internal

> MBKM Eksternal

🗯 Ganti Group

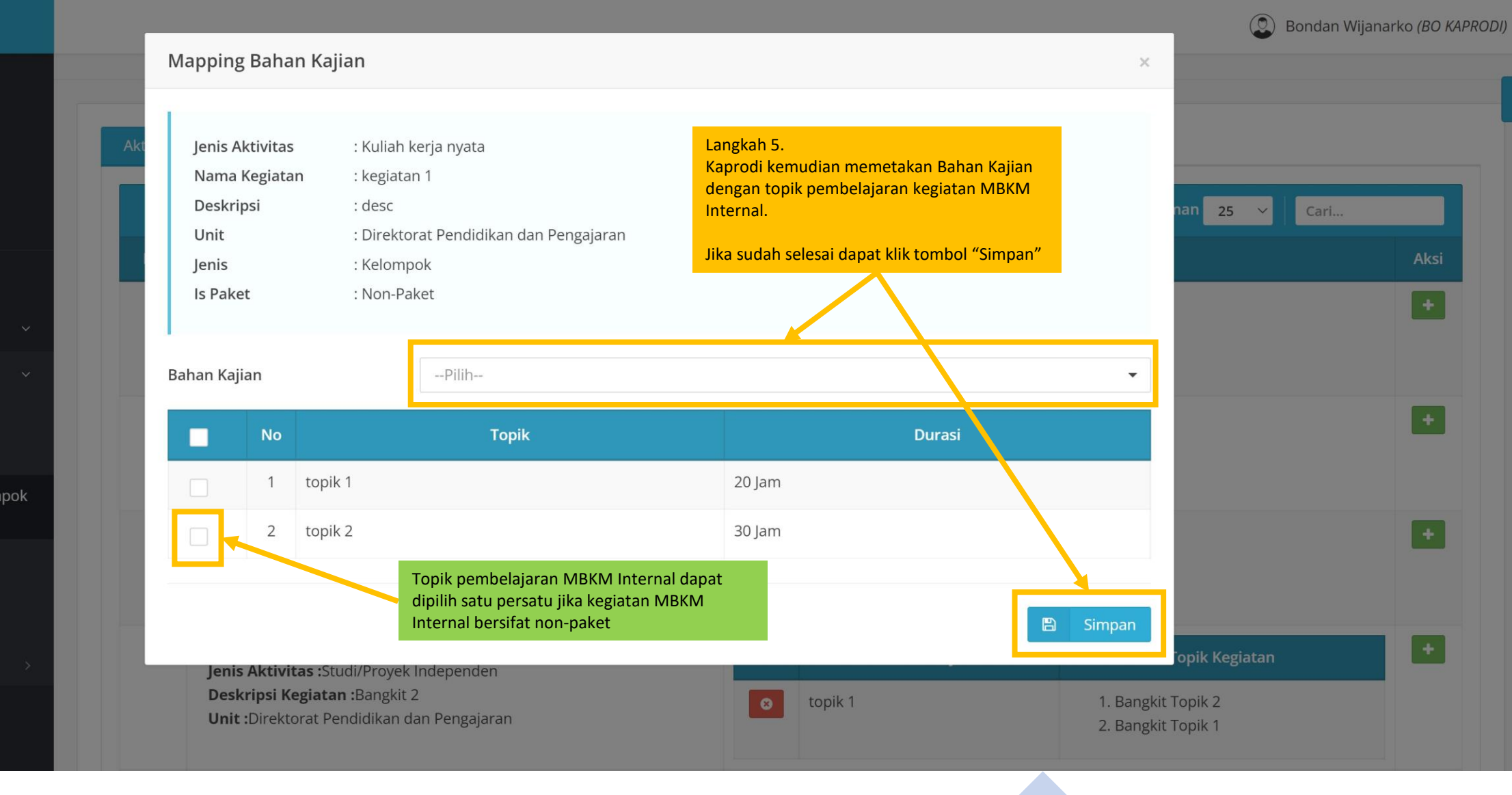

#### Langkah 7.

» BO Kaprodi

🔀 Ganti Group

Kaprodi memilih mata kuliah yang dapat disetarakan dengan mengaktifkan menu pencarian mata kuliah kemdian pilih.

|                                                        | 2                         | Magang Tes UIC 1<br>Jenis Aktivitas :Magang/Praktik Kerja                                                                        | Bahan Kajian | Topik Kegiatan         |                              | Mata Kulia | h               |     |
|--------------------------------------------------------|---------------------------|----------------------------------------------------------------------------------------------------|--------------|------------------------|------------------------------|------------|-----------------|-----|
| BO KAPRODI                                             |                           | <b>Deskripsi Kegiatan :</b> Deskripsi Magang Tes<br>UIC 1                                                                        | topik 2      | 1. Tes Magang UIC<br>A | Kurikulum                    | Kode MK    | Mata Kuliah     | SKS |
| –<br>-                                                 |                           | Unit :Direktorat Pendidikan dan Pengajaran                                                                                       |              | 2. Tes Magong UIC<br>B | Kurikulum Baru 2001          | MSM117     | MATEMATIKA      | 3   |
| ashboard BO Student                                    |                           | Langkah 6.                                                                                                    |              | 3. Tes Magang UIC<br>C | Kode MK/Nama Mata Kuliah     |            |                 | •   |
| BO Kaprodi v                                           |                           | Kaprodi melakukan pemetaan antara Bahan<br>Kajian, topik pembelajaran kegiatan MBKM<br>Internal, dan dengan mata kuliah di prodi | Kel. Topik 1 | 1. Tes Magang UIC<br>D | Kurikulum                    | Kode MK    | 🤇 🛛 Mata Kuliah | SKS |
| <ul> <li>Persetujuan MBKM</li> <li>Internal</li> </ul> |                           | dengan cara memilih menu "MBKM Internal"<br>sub menu "Mapping Mata Kuliah Prodi"                                                 |              |                        | llmu Komputer Kurikulum 2016 | MII1201    | Pemrograman I   | 3   |
| > Kegiatan                                             |                           |                                                                                                    |              |                        | llmu Komputer Kurikulum 2016 | MII1201    | Pemrograman I   | 3   |
| > Bahan Kajian                                         |                           |                                                                                                    |              |                        | Ilmu Komputer Kurikulum 2016 | MII1211    | Pemrograman II  | 3   |
| > Mapping Kelompok<br>Topik                            |                           |                                                                                                    |              |                        | llmu Komputer Kurikulum 2016 | MII1211    | Pemrograman II  | 3   |
| > Mapping Mata                                         |                           |                                                                                                    |              |                        | Kode MK/Nama Mata Kuliah     |            |                 | •   |
| Kuliah Prodi > KRS Internal                            | Progra<br>dipeta          | am MBKM Internal yang sudah<br>akan oleh Kaprodi akan muncu                                                                      | pada         | 1. Tes Magang UIC<br>D | Kurikulum                    | Kode MK    | Mata Kuliah     | SKS |
| » MBKM Eksternal >                                     | daftai                    | r kegiatan mahasiswa dan dapa                                                                                                    | t diikuti    | 2. Tes Magang UIC E    | Kode MK/Nama Mata Kuliah     |            |                 | •   |
| Ganti Group                                            | oleh r                    | nahasiswa.                                                                                                    |              |                        |                              |            |                 |     |
|                                                        | Kegia<br>dipeta<br>oleh r | tan MBKM Internal yang belum<br>akan oleh Kaprodi belum dapat<br>mahasiswa.                                                      | i<br>diikuti |                        |                              |            |                 |     |

00

# Alur Mahasiswa MBKM Internal

Pra KRS (Kartu Rencana Studi)

| >                                   | Transkrin Sementara                                |                                                                                                    |                                                                                                    |                                    |                                                                                                    |                                      |                     |                  |
|-------------------------------------|----------------------------------------------------|----------------------------------------------------------------------------------------------------|----------------------------------------------------------------------------------------------------|------------------------------------|----------------------------------------------------------------------------------------------------|--------------------------------------|---------------------|------------------|
| >                                   | ladwal Uiian                                       |                                                                                                    | Nama                                                                                                    | :                                  | NAMA IJAZAH MAHASISWA 395999                                                                                                    | INFO                                 |                     |                  |
| \$                                  |                                                    |                                                                                                    | NIM                                                                                                    | :                                  | 16/395999/PA/17340                                                                                                    |                                      |                     |                  |
| Ś                                   | Bimbingan KRS                                      | Nº251                                                                                                    | Program Studi                                                                                                    | :                                  | S1 ILMU KOMPUTER                                                                                                    | 3.71                                 | 21                  | 7                |
| ,<br>,                              | Yudisium/Wisuda                                    |                                                                                                    | Angkatan                                                                                                    | :                                  | 2016                                                                                                    | IPS                                  | SKSS                | SEMESTER         |
| >                                   | Data Mahasiswa                                     | Langkah 2.<br>Memilih tab "KRS MBKM Internal"                                                                                                    | ıb Angkatan                                                                                                    | :                                  | IUP                                                                                                    | <b>3.92</b><br>ІРК                   | <b>146</b><br>sksk  | <b>0</b><br>CUTI |
| Ŕ                                   | -<br>Perkuliahan-                                  |                                                                                                    | Status                                                                                                    | :                                  | AKTIF                                                                                                    |                                      |                     |                  |
| Mah<br>dan<br>"Pra                  | kemudian memilih menu<br>KRS"<br>Kegiatan MBKM UGM | KRS MBKM Eksternal                                                                                                    | S MBKM Internal                                                                                                   |                                    |                                                                                                    |                                      |                     |                  |
| ><br>>                              | Pra KRS<br>Pengisian KRS Inbound                   | <ol> <li>Mahasiswa mencari program</li> <li>Mahasiswa mencari surat program</li> <li>Mahasiswa mencari surat program</li> <li>Setelah mendapatkan perset</li> <li>Mahasiswa peserta diharapka</li> </ol> | nke <b>Langkan 5.</b><br>Sei <mark>Pilih "Tambah P</mark> e<br>ujuan tersebut diatas, i<br>an selalu berkomunika: | <mark>enga</mark><br>maha<br>si de | ngan peka sesuai dengan minat.<br><b>ijuan<sup>"</sup> m</b> ik untuk mengikuti program kegiatan Merdeka Belajar-Kampu<br>asiswa kemudian mendaftarkan diri pada platform Merdeka Belajar-Kampus l<br>ngan Departemen/Program Studi untuk proses penyetaraan sks nya. | s Merdeka.<br>Merdeka yang disediaka | an pada menu tambah | ı pengajuan.     |
| Pe                                  | erkuliahan >                                       | + Tambah Pengajuan                                                                                                    |                                                                                                    |                                    |                                                                                                    |                                      |                     |                  |
| <ul> <li>Е-</li> <li>Тт.</li> </ul> | learning →                                         | Periode Pengajuan                                                                                                    | Pengajuan 1                                                                                                    |                                    | •                                                                                                    |                                      |                     |                  |
|                                     |                                                    |                                                                                                    |                                                                                                    |                                    |                                                                                                    |                                      |                     |                  |

#### Bondan Wijanarko, S.IP., M.Si. (mahasiswa) SIMASTER.UGM Pilih Periode Pengajuan × 0 mahasiswa Pra K 395999 Langkah 4. asterik (\*) wajib diisi. Pilih periode pengajuan yang tersedia Period Pengajuan \* Periode Mulai Selesai Sistem Informasi 21 7 SKSS SEMESTER Program MBKM UIC Tes 1 Rabu, 13 Oktober 2021 08:00 WIB Senin, 29 November 2021 16:00 WIB 146 0 SKSK CUTI Langkah 5. Pilih & Lanjut Klik tombol "Pilih & Lanjut"

3. Setelah mendapatkan persetujuan tersebut diatas, mahasiswa kemudian mendaftarkan diri pada platform Merdeka Belajar-Kampus Merdeka yang disediakan pada menu tambah pengajuan.

2. Mahasiswa mencari surat persetujuan dari Dosen Pembimbing Akademik untuk mengikuti program kegiatan Merdeka Belajar-Kampus Merdeka.

Profil Mahasiswa

· I

4. Mahasiswa peserta diharapkan selalu berkomunikasi dengan Departemen/Program Studi untuk proses penyetaraan sks nya.

Tahapan pengajuan KRS MBKM Internal

1. Mahasiswa mencari program kegiatan Merdeka Belajar-Kampus Merdeka sesuai dengan minat.

**KRS** MBKM Eksternal

0 <u>አ</u>ር ብ

\*

Ţ

mahasiswa 395999

x <del>.</del>

Kegiatan dan Topik \*

GASAL 2021

Periode \*

| *                                                                                                    | Langkah 6.<br>Pilih periode semester, pada<br>semester, berapa mahasiswa                                                                                                  | #     | Kegiatan         | Kelompok Topik                                                                                          | Jenis | Matakuliah Program Studi                                        | Memilih | Kapasitas |
|----------------------------------------------------------------------------------------------------|----------------------------------------------------------------------------------------------------|-------|------------------|----------------------------------------------------------------------------------------------------|-------|-----------------------------------------------------------------|---------|-----------|
|                                                                                                    | mengikuti program MBKM<br>Internal                                                                                                    |       | Bangkit 2        | Kelompok Topik<br>topik 1                                                                               | KRS   | BIO319 MIKROBIOLOGI (4 SKS)<br>UNU1000 Agama Islam (2 SKS)      | 0       | 20        |
| @<br>&<br>                                                                                                    | Berita<br>DMS                                                                                                    |       |                  | <b>Topik</b><br>1. Bangkit Topik 2<br>2. Bangkit Topik 1                                                |       |                                                                 |         |           |
| La<br>Ma<br>sa<br>Int<br>da<br>"S                                                                                                    | Rekening Beasiswa<br>angkah 7.<br>ahasiswa kemudian pilih<br>alah satu program MBKM<br>ternal yang akan diikuti<br>an kemudian klik tombol<br>simpan"<br>Survei/Pendataan |       | Magang Tes UIC 1 | Kelompok Topik<br>topik 2<br>Topik<br>1. Tes Magang UIC A<br>2. Tes Magang UIC B<br>3. Tes Magang UIC C | KRS   | MSM117 MATEMATIKA (3 SKS)                                       | 0       | 30        |
| <ul> <li>●</li> <li>●</li></ul> | Permohonan<br>Agenda                                                                                                    |       | Magang Tes UIC 1 | Kelompok Topik<br>Kel. Topik 1<br>Topik                                                                 | KRS   | MII1201 Pemrograman I (3 SKS)<br>MII1211 Pemrograman II (3 SKS) | 0       | 10        |
|                                                                                                    | Perpustakaan                                                                                                    |       |                  | 1. Tes Magang UIC D                                                                                     |       |                                                                 |         |           |
|                                                                                                    | Pembayaran                                                                                                    |       |                  |                                                                                                    |       |                                                                 |         |           |
| Ľ                                                                                                    | Publikasi >                                                                                                    | Simpa | an 🖺             |                                                                                                    |       |                                                                 |         |           |
|                                                                                                    |                                                                                                    |       |                  |                                                                                                    |       |                                                                 |         |           |

# Alur DPA MBKM Internal

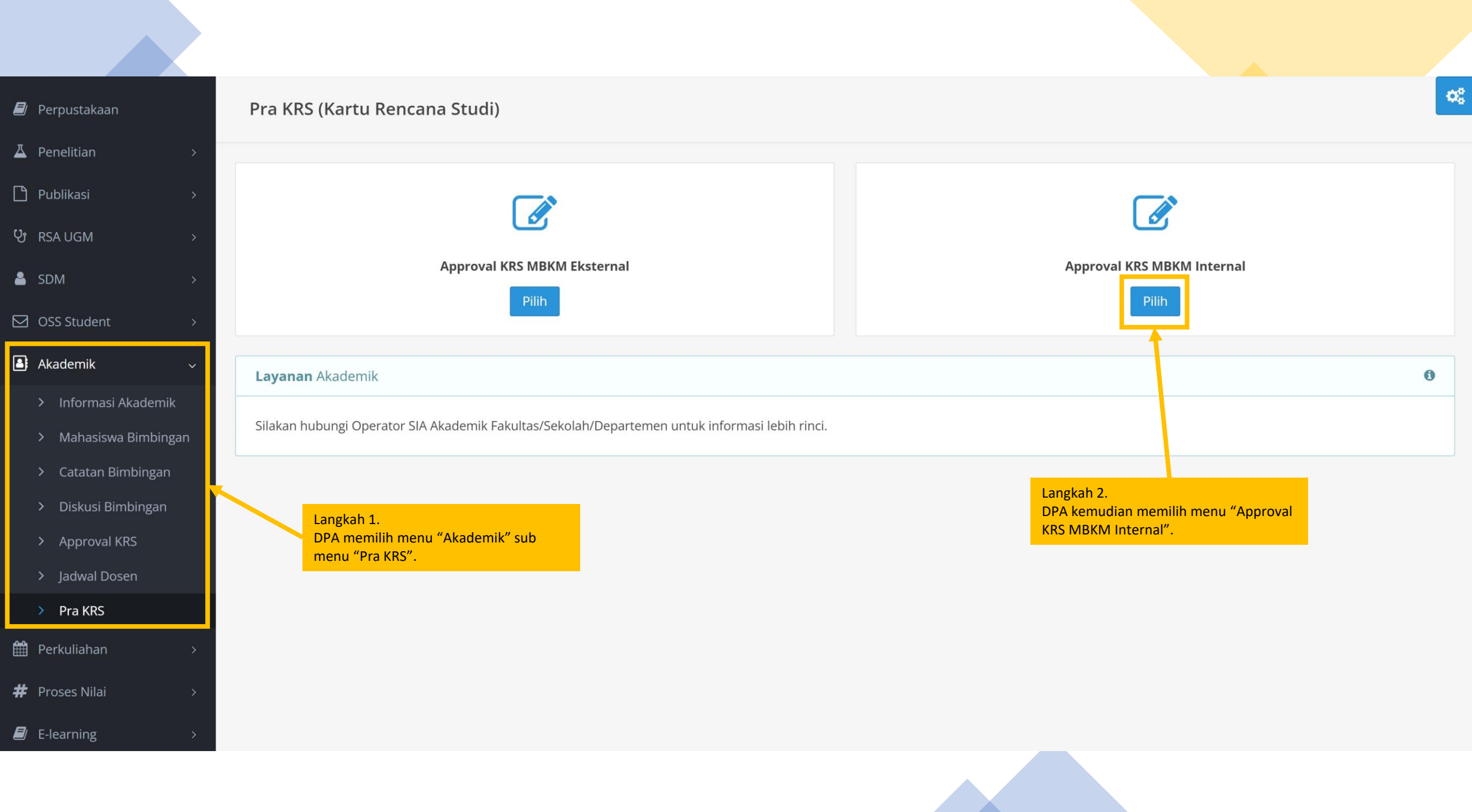

| rpustakaan                               |   | Pra KF     | RS (Kartu                | Rencana                                  | Studi)                                                                                     |                   |                       |             |                           |                            |                                                                                                    |                       |              |         |   |
|------------------------------------------|---|------------|--------------------------|------------------------------------------|--------------------------------------------------------------------------------------------|-------------------|-----------------------|-------------|---------------------------|----------------------------|----------------------------------------------------------------------------------------------------|-----------------------|--------------|---------|---|
| ielitian                                 | > |            |                          |                                          |                                                                                            |                   |                       |             |                           |                            |                                                                                                    |                       |              |         |   |
| likasi                                   | > | ← Ke       | mbali                    |                                          |                                                                                            |                   |                       |             |                           |                            |                                                                                                    |                       |              |         |   |
| UGM                                      | > | Daftar     | Mahasiswa                | a Bimbingan                              | Akademik <b>"Approval KRS</b>                                                              | MBK               | M Internal"           |             |                           |                            |                                                                                                    |                       |              |         |   |
| M                                        | > | Ket        | erangan Sta              | atus:                                    |                                                                                            |                   | DI<br>na              | PA k<br>ama | kemudian<br>a mahasisv    | dapat melih<br>wa yang mer | at daftar<br>ndaftar                                                                                 |                       |              |         |   |
| Student                                  | > | KR:<br>KR: | s Mahasisw<br>s Mahasisw | a <b>sudah men</b><br>a <b>sudah men</b> | <b>igisi</b> , tapi <b>semua belum</b> dise<br><b>igisi</b> , tapi <b>sebagian sudah</b> d | etujui.<br>isetuj | ui. M                 | ri m<br>BKI | nengikuti p<br>M Internal | orogram keg<br>I           | iatan                                                                                                |                       |              |         |   |
| demik                                    | ~ | KR         | s Mahasisw               | a <b>sudah men</b>                       | <b>igisi</b> , dan <b>semua sudah</b> dise                                                 | etujui.           |                       | UN          |                           |                            |                                                                                                    |                       |              |         |   |
| Informasi Akademik                       |   | Periode    | e Approval *             |                                          | Program MBKM UIC Tes                                                                       | 1 (13 (           | Oktober 2021 08:00 WI | B s/d       | l 29 November             | 2021 16:00 WIB)            |                                                                                                    | •                     | <b>Q</b> Tai | mpilkan |   |
| Mahasiswa Bimbingan<br>Catatan Bimbingan | h |            |                          |                                          |                                                                                            |                   |                       |             |                           |                            | Per halam                                                                                            | an 25                 | ~ Car        | l       |   |
| Diskusi Bimbingan                        |   | No         | Foto                     | NIU \$                                   | Nama                                                                                       | ¢                 | Program Studi         | ¢           | Angkatan≎                 | Sub Angkatan               | ¢ Kurikulum                                                                                          | ¢                     | Status       | KRS     | A |
| pproval KRS                              |   | 1          |                          | 395999                                   | Nama Mahasiswa 395999                                                                      |                   | S1 ILMU KOMPUTER      |             | 2016                      | IUP                        | Ilmu Komputer Kurikulum 20                                                                           | 016                   | AKTIF        | KRS     |   |
| Jadwal Dosen                             |   |            |                          |                                          |                                                                                            |                   |                       |             |                           |                            |                                                                                                    |                       |              |         | > |
| Pra KRS                                  |   | Mena       | ampilkan 1 s.c           | d 1 dari total 1                         |                                                                                            |                   |                       |             |                           |                            | Langkah 3.<br>DPA kemudian memilih mahas<br>mendaftarkan diri, dan kemud<br>tombol pada kolom "Aksi" | iswa yanı<br>ian klik | 3            | 1       | > |

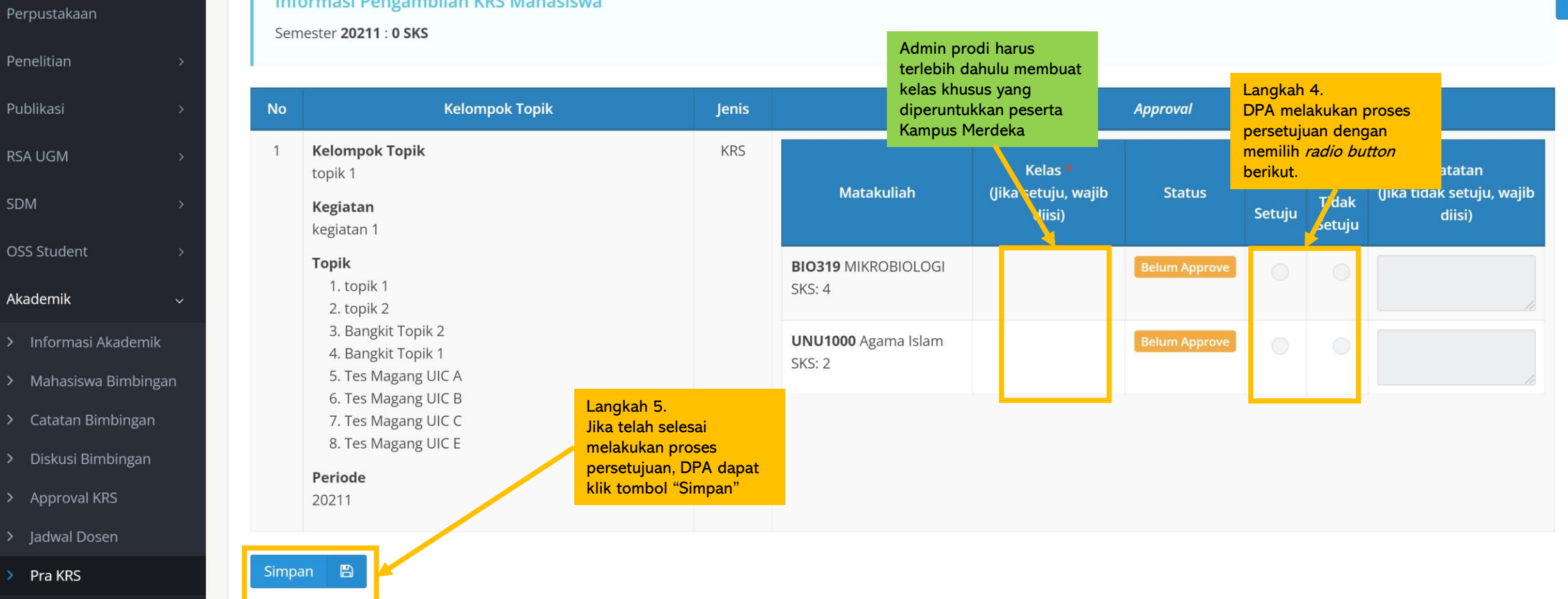

Informasi Pengambilan KRS Mahasiswa

🗐 Perpustakaan

A Penelitian

Publikasi

양 RSA UGM

☑ OSS Student

Akademik

> Approval KRS

> Jadwal Dosen

> Pra KRS

🔒 SDM

 $\mathbf{O}_{0}^{0}$ 

# Alur Bypass Persetujuan DPA student.simaster.ugm.ac.id

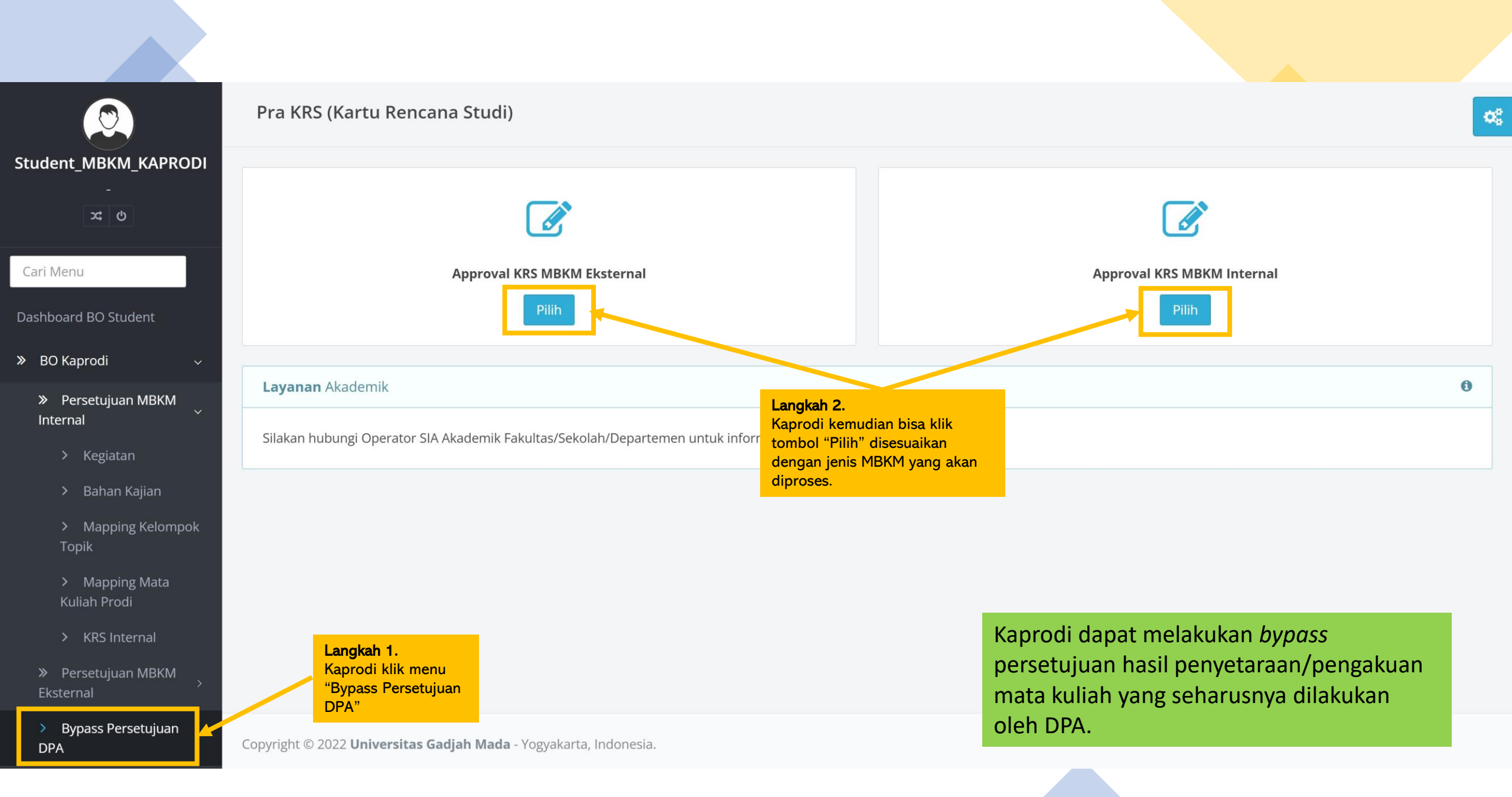

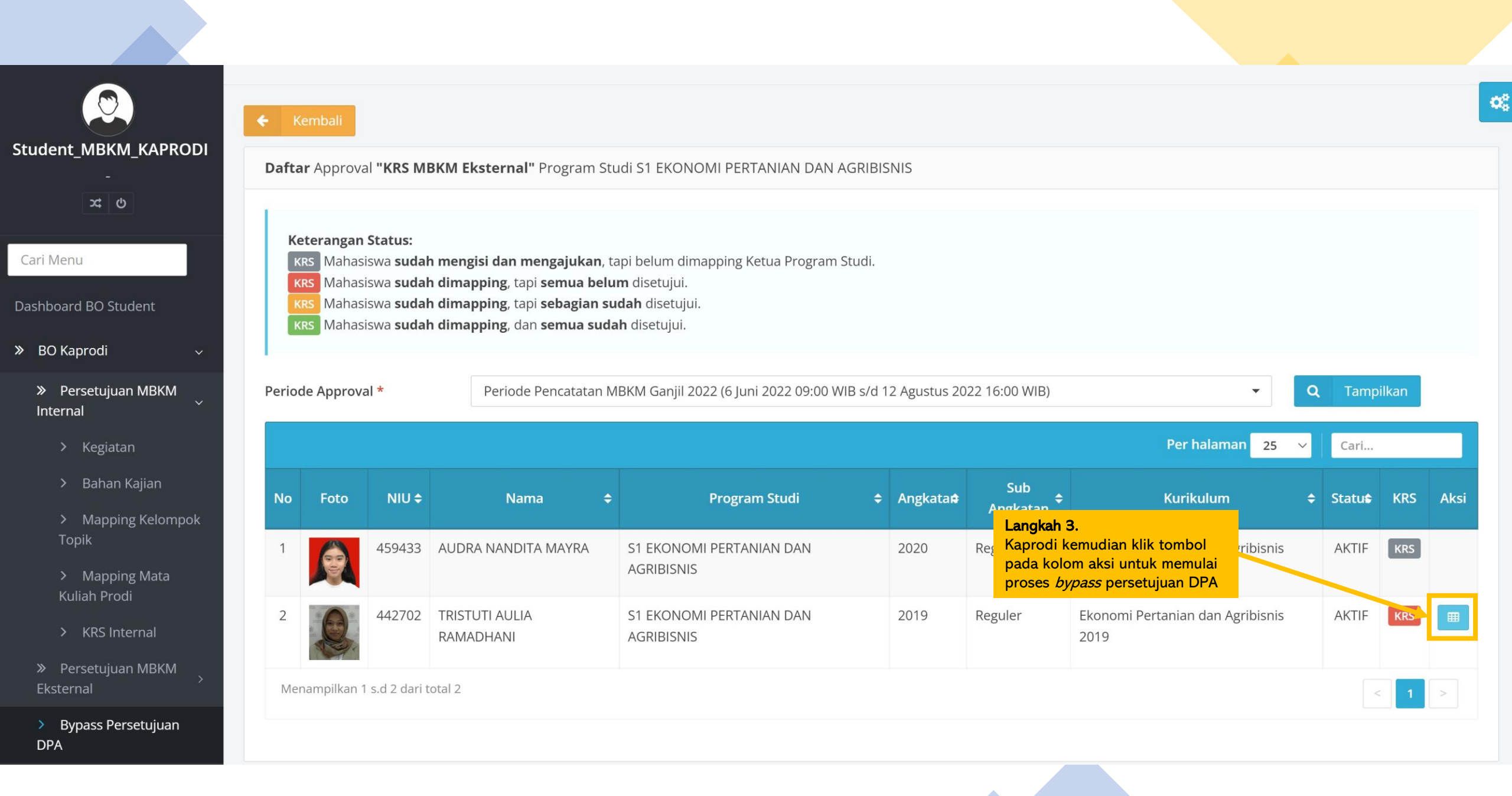

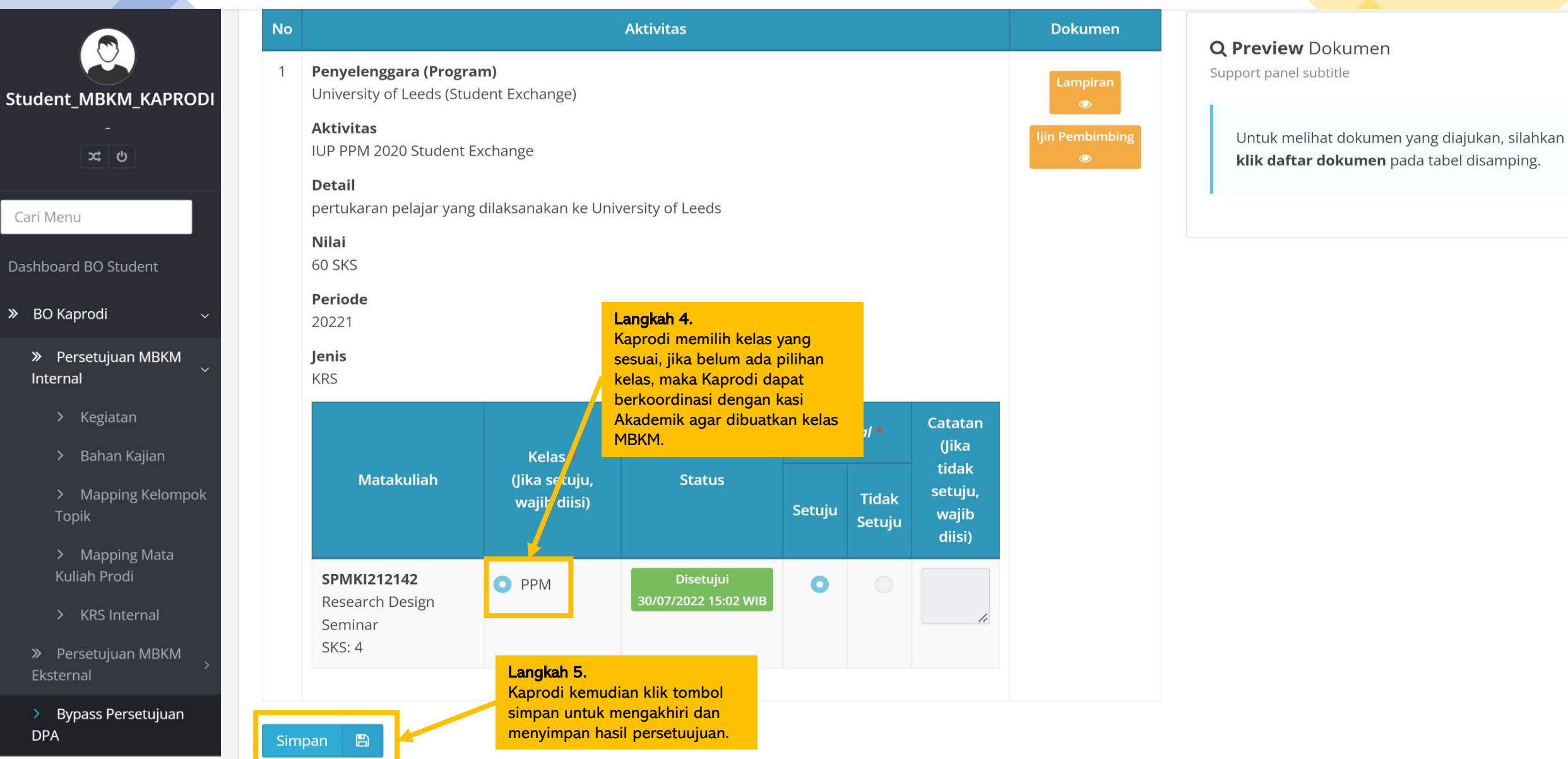

# Alur Admin Prodi student.simaster.ugm.ac.id

|         |                                 |                  | Longhab 2                    | Cari    |
|---------|---------------------------------|------------------|------------------------------|---------|
| No      | Semester                        | Tanggal Mulai 🔶  | Pilih periode aktif masa KRS | Aktif ¢ |
| 1       | Semester Genap 2021/2022        | 1 Februari 2022  | 31 Juli 2022                 | Ya      |
| 2       | Semester Gasal 2021/2022        | 1 Agustus 2021   | 31 Januari 2022              | Tidak   |
| 3       | Semester Genap 2020/2021        | 1 Februari 2021  | 31 Juli 2021                 | Tidak   |
| 4       | Semester Gasal 2020/2021        | 1 September 2020 | 31 Januari 2021              | Tidak   |
| 5       | Semester Antara 2020/2021       | 16 Februari 2021 | 31 Agustus 2021              | Tidak   |
| 1.      | Genap 2019/2020                 | 2 Januari 2020   | 31 Juli 2020                 | Tidak   |
| nu Sett | ting KRS Gasal 2019/2020        | 1 Agustus 2019   | 31 Januari 2020              | Tidak   |
| 8       | Semester Pendek Genap 2018/2019 |                  |                              | Tidak   |
| 9       | Semester Genap 2018/2019        | 1 Februari 2019  | 31 Juli 2019                 | Tidak   |
| 10      | Semester Gasal 2018/2019        |                  |                              | Tidak   |
| 11      | Semester Pendek Genap 2017/2018 |                  |                              | Tidak   |
| 12      | Semester Genap 2017/2018        | 1 Februari 2018  | 31 Juli 2018                 | Tidak   |
| 13      | Semester Gasal 2017/2018        |                  |                              | Tidak   |
| 14      | Semester Pendek Genap 2016/2017 |                  |                              | Tidak   |
| 15      | Semester Genap 2016/2017        |                  |                              | Tidak   |

- *"*/ x; (
- 🌮 Rumpur
- 🖀 Halaman Depa
- » Referensi SIA
- » Kurikulum
- » Mahasiswa
- » KRS

Setting KRS
 Input KRS

> Mata Kuliah Pa

Setup Mata
 Paket

> Mata Kuliah Pake Mahasiswa

> Cetak KRS

|                                | Cek<br>Prasyarat     | Waktu KRS                                                | Approval<br>KRS                                 | Mata Kuliah<br>Ditawarkan                            | Kelas<br>Ditawarka                                     | Kapasitas<br>1 Kelas                                               | Dosen<br>Seconpu                                                  | <sup>r</sup> Langka<br>Pilih ta                         | <b>ah 3.</b><br>ab Kapasitas Kel                                      | las                      | Kelas<br>Prasyarat | Kapasitas<br>Share  | Mata Kuliah<br>Share | Mata Kuliah<br>Digabung   | Transfer<br>Peserta<br>Kelas |          |
|--------------------------------|----------------------|----------------------------------------------------------|-------------------------------------------------|------------------------------------------------------|--------------------------------------------------------|--------------------------------------------------------------------|-------------------------------------------------------------------|---------------------------------------------------------|-----------------------------------------------------------------------|--------------------------|--------------------|---------------------|----------------------|---------------------------|------------------------------|----------|
|                                | Кара                 | sitas Kelas                                              |                                                 |                                                      |                                                        |                                                                    |                                                                   |                                                         |                                                                       |                          |                    |                     |                      |                           |                              |          |
| וא אל א<br>ג פ                 | • Ka<br>• Ke<br>• Ti | apasitas kelas se<br>elas yang sudah<br>pe Belajar untuk | bagai batasar<br>terdapat dose<br>Flagging Kela | n jumlah mahas<br>en pengampu, r<br>ns Mata Kuliah F | siswa yang n<br>nahasiswa r<br><b>Langka</b><br>Setela | nengambil kelas t<br>naupun pengatu<br><b>ah 4.</b><br>h admin Stu | tersebut.<br>ran lain <b>tidak</b> (<br>dent Simas                | dapat dihapus<br>ster membu                             | , tetapi nama kelas m<br>uat kelas khusus                             | asih dap<br>s MBK        | oat diubah.        |                     |                      |                           |                              |          |
| Rumpun                         |                      |                                                          |                                                 |                                                      | maka                                                   | pada menu l                                                        | Kapasitas K                                                       | elas pilih:                                             |                                                                       |                          |                    |                     |                      |                           |                              |          |
| Halaman Depan                  |                      |                                                          |                                                 |                                                      | • MB                                                   | KM Inbound                                                         | <b>d</b> , jika kelas                                             | s tersebut o                                            | diperuntukkan                                                         |                          |                    |                     |                      |                           |                              | 🖺 Simpar |
| Referensi SIA >                | No                   |                                                          |                                                 | Kuri                                                 | ma<br><sup>k</sup> UG                                  | hasiswa PT r<br>M                                                  | nitra yang                                                        | akan meng                                               | ambil mata kuli                                                       | ah di                    | n N<br>K           | ama Jml<br>elas Mhs | Tipe Bel             | ajar                      | Kapasitas                    | Aks      |
| urikulum ><br>Aahasiswa >      | 1                    | TPPIS 2013                                               |                                                 |                                                      | • MB<br>kuli<br>keg<br>• MB                            | AM Ekstern<br>ah yang tela<br>iatan MBKM<br>KM Internal            | <b>al</b> , jika kela<br>h di-mapp<br>l eksternal<br>L iika kelas | is tersebut<br>ing-kan ole<br>yang diikut<br>tersebut a | akan dilekati m<br>h Kaprodi pada<br>ti mahasiswa<br>kan dilekati maj | ata<br>sebua<br>ta kuliz | h                  | IS                  | Pilih                |                           | 60                           |          |
| RS ~                           | 2                    | TPPIS 2013                                               |                                                 |                                                      | yan                                                    | g telah di-m                                                       | apping-kar                                                        | n oleh Kapr                                             | odi pada sebua                                                        | h                        |                    | IS                  | MBKM Inbo            | ound                      | 60                           | Û        |
| Setting KRS                    |                      |                                                          |                                                 |                                                      | keg                                                    | iatan MBKM                                                         | l internal y                                                      | ang diikuti                                             | mahasiswa                                                             |                          |                    |                     | MBKM Inte            | ternal                    |                              |          |
| Input KRS<br>Mata Kuliah Paket | 3                    | TPPIS 2013                                               |                                                 |                                                      | Dihara<br>Simast<br>yang t                             | apkan Kaproo<br>ter dapat be<br>elah di-map                        | di, Kasi Aka<br>rkomunika<br>ping-kan ol                          | idemik, dar<br>si dengan k<br>leh Kaprodi               | n admin Studen<br>baik agar mata k<br>i dapat berprose                | t<br>culiah<br>es lebi   | h                  | М                   | MBKM Ekste           | e × •                     | 0                            | <b>a</b> |
| Setup Mata Kuliah<br>aket      | 4                    | TPPIS 2013                                               |                                                 |                                                      | lanjut                                                 |                                                                    |                                                                   |                                                         | dalam Konstruksi                                                      |                          |                    | Μ                   | MBKM Ekste           | × •                       | 10                           |          |
| Mata Kuliah Paket<br>ahasiswa  | 5                    | TPPIS 2013                                               |                                                 |                                                      |                                                        |                                                                    |                                                                   | V4IS2206                                                | Bekisting dan<br>Perancah                                             | 2.00                     | 4                  | IS                  | Kapasita<br>mahasis  | s Kelas dis<br>wa regular | et 0 agar<br>tidak tidak     | <b>a</b> |
| Cetak KRS                      |                      |                                                          |                                                 |                                                      |                                                        |                                                                    |                                                                   |                                                         |                                                                       |                          |                    |                     | bisa mer<br>tersebut | nilih kelas               | MBKM                         |          |

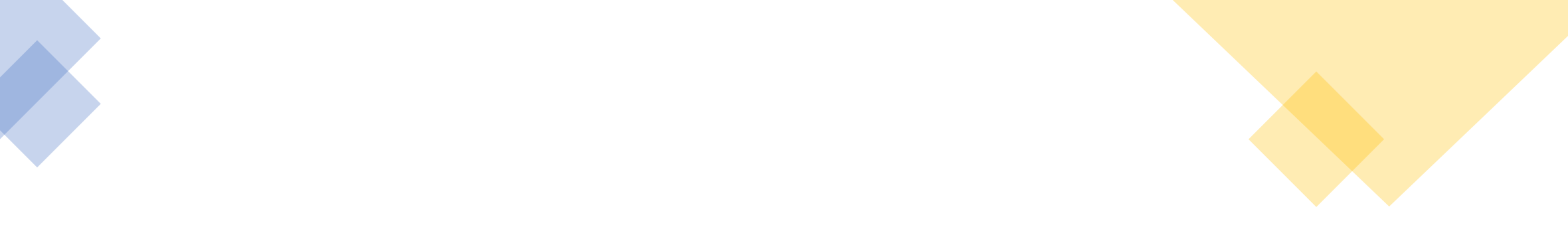

# SELESAI

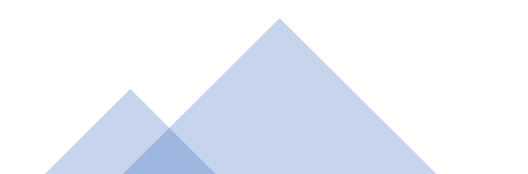